## **GACI** Accelerator Control Interface

for Particle Therapy System Integration

## **User Manual**

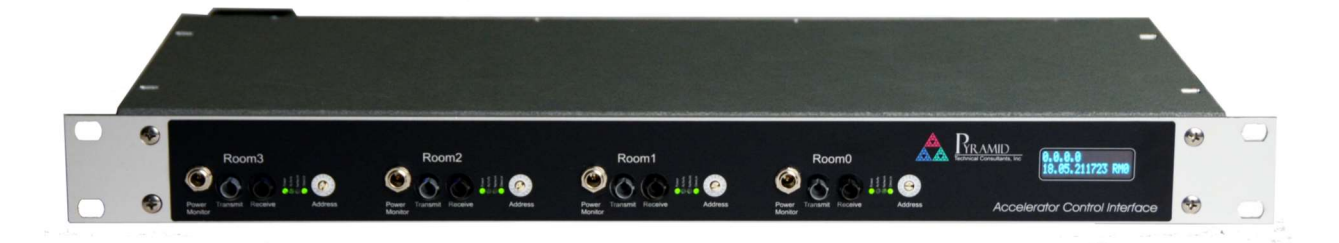

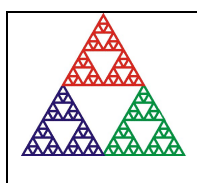

Pyramid Technical Consultants, Inc. 135 Beaver Street, Suite 102, Waltham MA 02452 USA US: TEL: (781) 402-1700 EMAIL: <u>SUPPORT@PTCUSA.COM</u> Europe: TEL: +44 1273 492001

## **1** Table of Contents

| 1 TAB                                                                                                    | BLE OF CONTENTS                                                                                                    | 2                                                                          |
|----------------------------------------------------------------------------------------------------|----------------------------------------------------------------------------------------------------|----------------------------------------------------------------------------|
| 2 FIG                                                                                                    | URES                                                                                                    | 5                                                                          |
| <ul> <li>3.1</li> <li>3.2</li> <li>3.3</li> <li>3.3.2</li> <li>3.3.2</li> <li>3.3.2</li> <li>3.3.4</li> <li>4 MO</li> </ul> | ETY INFORMATION         STANDARDS         POWER AND GROUNDING         SAFETY CONSIDERATIONS FOR THE INTENDED APPLICATION         1       Signal passthrough         2       Beam stops         3       Control verification readbacks         4       Selected room report         SYMBOLS       DELS | <b>6 6 6 6 6 6 6 7 7 8</b>                                                 |
| 5 SCO                                                                                                    | OPE OF SUPPLY                                                                                                    | 9                                                                          |
| 6 OPT                                                                                                    | FIONAL ITEMS AND RELATED PRODUCTS                                                                                                    | 10                                                                         |
| 6.1<br>6.2<br>6.3<br>6.4                                                                                                    | INTERFACE UNITS<br>Power Supplies<br>Signal Cables and Cable Accessories<br>Data Cables                                                                                                    |                                                                            |
| 7 INT                                                                                                    | ENDED USE AND KEY FEATURES                                                                                                    | 11                                                                         |
| 7.1<br>7.2                                                                                                    | Intended Use<br>Key Features                                                                                                    |                                                                            |
| 8 SPE                                                                                                    | CIFICATION                                                                                                    | 13                                                                         |
| 9 INS                                                                                                    | TALLATION                                                                                                    | 18                                                                         |
| 9.1<br>9.2<br>9.3<br><i>9.3.2</i><br><i>9.3.2</i><br><i>9.3.2</i><br>9.4<br>9.5<br><b>10 HO</b>                             | MOUNTING<br>GROUNDING AND POWER SUPPLY<br>SIGNAL CONNECTIONS<br>Power<br>Accelerator<br>Scan/Dose System<br>Other Connections<br>FRONT PANEL CONFIGURATION SWITCHES<br>INTERNAL CONFIGURATION SWITCHES<br>W THE ACI WORKS AND HOW TO USE IT - AN OVERVIEW                                             | 18<br>18<br>18<br>20<br>20<br>20<br>21<br>22<br>24<br>24<br>24<br>24<br>24 |
| 10.1                                                                                                    | BEAM CONTROL SIGNALS                                                                                                    |                                                                            |

| 10 | ).2                                                                                           | Scan/Dose System                                                                                                    | 28                                                       |
|----|-----------------------------------------------------------------------------------------------|----------------------------------------------------------------------------------------------------|----------------------------------------------------------|
| 10 | ).3                                                                                           | ROOM SELECTION                                                                                                    | 29                                                       |
| 10 | .4                                                                                            | BEAM STOPS                                                                                                    | 29                                                       |
| 10 | ).5                                                                                           | INTERFACE SIGNALS TO THE ACCELERATOR                                                                                                    | 30                                                       |
| 10 | 10.5.1                                                                                        | 1 Current Command                                                                                                    |                                                          |
|    | 10.5.2                                                                                        | 2 I Monitor                                                                                                    | 30                                                       |
|    | 10.5.3                                                                                        | 2 O Remainina                                                                                                    | 31                                                       |
|    | 10.5.4                                                                                        | 4 Enable Out                                                                                                    | 31                                                       |
|    | 10.5.5                                                                                        | 5 Frequency In                                                                                                    | 31                                                       |
|    | 10.5.6                                                                                        | 6 Beam Ready                                                                                                    | 31                                                       |
|    | 10.5.7                                                                                        | 7 Beam Enabled                                                                                                    | 31                                                       |
| 10 | .6                                                                                            | Processor                                                                                                    | 31                                                       |
| 10 | ).7                                                                                           | Isolated Power                                                                                                    | 31                                                       |
| 11 | UPD                                                                                           | ATING THE ACI FIRMWARE                                                                                                    | 32                                                       |
| 11 | 1                                                                                             |                                                                                                    | 22                                                       |
| 11 | <b>L</b><br>1111                                                                              | OPDATING THE FIRMWARE                                                                                                    | 52                                                       |
|    | 11.1.1                                                                                        | 1 Changing the SD cara                                                                                                    | 32                                                       |
|    | 11.1.2                                                                                        |                                                                                                    | 32                                                       |
| 11 |                                                                                               | CHANGING IP ADDRESS                                                                                                    | 32                                                       |
| 11 | 3                                                                                             | Serial Number                                                                                                    | 33                                                       |
| 11 | 4                                                                                             | LOOPBACK ADDRESS                                                                                                    | 33                                                       |
| 11 | 5                                                                                             | M40 FIRMWARE                                                                                                    | 33                                                       |
| 12 | USEF                                                                                          | R INTERFACE                                                                                                    | 34                                                       |
| 12 | 1                                                                                             | DANEL                                                                                                    | 34                                                       |
| 12 |                                                                                               | Tanc                                                                                                    |                                                          |
| 12 |                                                                                               | 100LS                                                                                                    | 34                                                       |
| 12 | .3                                                                                            | CONFIG                                                                                                    | 34                                                       |
|    | 12.3.1                                                                                        | 1 Settings                                                                                                    | 35                                                       |
|    | 12.3.2                                                                                        | 2 Commands                                                                                                    | 35                                                       |
|    | 12.3.3                                                                                        | 3 Version                                                                                                    | 35                                                       |
|    | 12.3.4                                                                                        | 4 Automatic update                                                                                                    | 36                                                       |
|    | 12.3.5                                                                                        | 5 Manual update                                                                                                    | 36                                                       |
| 12 | 4                                                                                             | GUEST                                                                                                    | 36                                                       |
| 13 | CON                                                                                           | INECTORS                                                                                                    | 37                                                       |
| 13 | 3.1                                                                                           | Rear Panel                                                                                                    | 37                                                       |
|    | 13.1.1                                                                                        | 1 Current Command, 0-20mA and 10V                                                                                                    | 37                                                       |
|    | 13.1.2                                                                                        | 2 ISO Power                                                                                                    | 37                                                       |
|    | 121                                                                                           |                                                                                                    |                                                          |
|    | 13.1.3                                                                                        | 3 Beam Control Signals                                                                                                    | 37                                                       |
|    | 13.1.3                                                                                        | <ul> <li>Beam Control Signals</li> <li>Ethernet</li> </ul>                                                                                                    | 37                                                       |
|    | 13.1.3<br>13.1.4<br>13.1.5                                                                    | <ul> <li>Beam Control Signals</li> <li>Ethernet</li> <li>Fiber Optic Channels</li> </ul>                                                                                                    | 37<br>38<br>38                                           |
|    | 13.1.3<br>13.1.4<br>13.1.5<br>13.1.6                                                          | <ul> <li>Beam Control Signals</li> <li>Ethernet</li> <li>Fiber Optic Channels</li> <li>Monitor Inputs, Q and I</li> </ul>                                                                                                    | 37<br>38<br>38<br>38                                     |
|    | 13.1.3<br>13.1.4<br>13.1.5<br>13.1.6<br>13.1.7                                                | <ul> <li>Beam Control Signals</li></ul>                                                                                                    | 37<br>38<br>38<br>38<br>38<br>38                         |
|    | 13.1.3<br>13.1.4<br>13.1.5<br>13.1.6<br>13.1.7<br>13.1.8                                      | <ul> <li>Beam Control Signals</li> <li>Ethernet</li> <li>Fiber Optic Channels</li> <li>Monitor Inputs, Q and I</li> <li>Room Select</li> <li>8 Beam Stops</li> </ul>                                                                                           | 37<br>38<br>38<br>38<br>38<br>38<br>39                   |
|    | 13.1.3<br>13.1.4<br>13.1.5<br>13.1.6<br>13.1.7<br>13.1.8<br>13.1.8                            | <ul> <li>Beam Control Signals</li></ul>                                                                                                    | 37<br>38<br>38<br>38<br>38<br>38<br>39<br>39             |
|    | 13.1.3<br>13.1.4<br>13.1.5<br>13.1.6<br>13.1.7<br>13.1.8<br>13.1.9<br>13.1.1                  | <ul> <li>Beam Control Signals</li></ul>                                                                                                    | 37<br>38<br>38<br>38<br>38<br>39<br>39<br>39<br>40       |
| 13 | 13.1.3<br>13.1.4<br>13.1.5<br>13.1.6<br>13.1.7<br>13.1.8<br>13.1.9<br>13.1.1<br>5.2           | <ul> <li>Beam Control Signals</li> <li>Ethernet</li> <li>Fiber Optic Channels</li> <li>Monitor Inputs, Q and I</li> <li>Room Select</li> <li>Beam Stops</li> <li>Power Input, 24 VDC</li> <li>Ground lug</li> <li>FRONT PANEL</li> </ul>                       | 37<br>38<br>38<br>38<br>39<br>39<br>40<br>40             |
| 13 | 13.1.3<br>13.1.4<br>13.1.5<br>13.1.6<br>13.1.7<br>13.1.8<br>13.1.9<br>13.1.1<br>5.2<br>13.2.1 | <ul> <li>Beam Control Signals</li> <li>Ethernet</li> <li>Fiber Optic Channels</li> <li>Monitor Inputs, Q and I</li> <li>Room Select</li> <li>Beam Stops</li> <li>Power Input, 24 VDC</li> <li>Ground lug</li> <li>FRONT PANEL</li> <li>Room Monitor</li> </ul> | 37<br>38<br>38<br>38<br>39<br>39<br>39<br>40<br>40<br>40 |

| 14 COMMUNICATIONS INTERFACE      | 41  |
|----------------------------------|-----|
| 14.1 EPICS Server                | 41  |
| 14.1.1 Network Configuration     | 41  |
| 14.1.2 Process variables         | 41  |
| 14.2 Scan/Dose Message Interface | 43  |
| 15 FAULT FINDING                 | 45  |
|                                  |     |
| 16 MAINTENANCE                   | 48  |
| 16.1 User Serviceable Parts      |     |
| 16.2 Cooling Fan Maintenance     | 48  |
| 17 RETURNS PROCEDURE             | 50  |
|                                  | - 4 |
| 18 SUPPUKI                       |     |
| 19 DISPOSAL                      |     |
|                                  |     |
| 20 REVISION HISTORY              | 53  |

## 2 Figures

| Figure 1 - ACI signal connections                                | . 11 |
|------------------------------------------------------------------|------|
| Figure 2 - ACI front and rear panels. Dimensions in mm           | . 16 |
| Figure 3 - ACI case plan and side views. Dimensions in mm        | . 17 |
| Figure 4 - ACI signal connections                                | . 19 |
| Figure 5 - Locations of M40 room interface loop address switches | . 24 |
| Figure 6 - Typical ACI implementation                            | . 27 |
| Figure 7 - Typical connections                                   | . 28 |
| Figure 8 - Signal loop-round                                     | . 28 |
| Figure 9 - Typical beam stop allocation                          | . 29 |
| Figure 10 - Beam stop logic                                      | . 30 |
| Figure 11 - Invoking the ACI diagnostic GUI                      | . 34 |
| Figure 12 - ACI GUI home screen                                  | . 34 |
| Figure 13 - User interface Config tab                            | . 35 |
| Figure 14 - ACI rear panel                                       | . 37 |
| Figure 15 - ACI front panel                                      | . 40 |
| Figure 16 - Fan filter removal                                   | . 48 |
| Figure 17 - Fan power connector example (2 pin Molex)            | . 49 |
|                                                                  |      |

## **3** Safety Information

#### 3.1 Standards

This unit is designed for compliance with harmonized electrical safety standard EN61010-1:2000. It must be used in accordance with its specifications and operating instructions. Operators of the unit are expected to be qualified personnel who are aware of electrical safety issues. The customer's Responsible Body, as defined in the standard, must ensure that operators are provided with the appropriate equipment and training.

#### 3.2 Power and Grounding

The unit is designed to operate from +24VDC power, with a typical current requirement of 600 mA. A suitably rated power supply module is supplied as standard and is strongly recommended. Customers who make their own 24 V power provision should ensure that the supply cannot source more than 4200 mA, that it has the correct connector type, that it is rated for use in the environment, that it provides overcurrent and short circuit shutdown and that it has all necessary regulatory approvals.

A safety ground must be securely connected to the ground lug on the case.

#### 3.3 Safety considerations for the intended application

The ACI is an associated component of an overall dose safety system for a proton therapy machine. By itself, it cannot ensure safe delivery of dose. It must be connected to relevant signals and interlock systems, the configuration must be subjected to risk analysis, and the connections must be checked and tested. If there is any reason to suspect the features are not working as described, the proton therapy system must not be used for medical treatments until the problem is identified and resolved.

#### 3.3.1 Signal passthrough

The unit is equipped with a signal passthrough loop. Critical control signals can be gated via this passthrough by a safety device such as the Pyramid Interlock Control Interface (ICI). In particular the Beam Enable and Beam Intensity signals are part of this interlock.

#### 3.3.2 Beam stops

The ACI can be used to control and monitor treatment room beamstops. The beam stops cannot be retracted unless all interlock conditions are met and the Scan/Dose host commands them open. In this way the beam stops will automatically close in the event an interlock triggers.

#### 3.3.3 Control verification readbacks

Critical control signals have mirrored inputs that the application program can use to verify that the control signals have properly reached their destinations.

#### 3.3.4 Selected room report

The selected room is reported by the ACI over a pair of digital relays. These can be sent to a safety PLC to be incorporated into the overall safety system logic.

#### 3.4 Symbols

Some of the following symbols may be displayed on the unit and have the indicated meanings.

|                    | Direct current                          |
|--------------------|-----------------------------------------|
| Ţ                  | Earth (ground) terminal                 |
|                    | Protective conductor terminal           |
| $\downarrow$       | Frame or chassis terminal               |
| $\bigtriangledown$ | Equipotentiality                        |
|                    | Supply ON                               |
| $\bigcirc$         | Supply OFF                              |
| A                  | CAUTION – RISK OF ELECTRIC SHOCK        |
| $\triangle$        | CAUTION – RISK OF DANGER – REFER TO MAN |

PTC2-2120709629-4365

CAUTION - RISK OF DANGER - REFER TO MANUAL

## 4 Models

ACI-G

ACI accelerator control interface for general use.

## **5** Scope of Supply

ACI-G model.

PSU24-40-1R 24 VDC 40-watt power supply with Redel locking connector, rated for medical use.

USB memory stick containing: ACI User manual ACI Datasheet Manufacturing test results

OEM customers will receive only components relevant to their application.

## 6 Optional Items and Related Products

#### 6.1 Interface units

X22 Bidirectional fiber optic to TTL converter. Allows TTL logic connections to ACI fiber optic ports.

#### 6.2 **Power Supplies**

PSU24-40-1R +24 VDC 40W PSU (universal voltage input, plug receptacle for standard IEC C14 three-pin socket) with output lead terminated in two-pin Redel PAG connector.

CAB-LR-3-REDEL Cable Switchcraft LR 2.1mm jack to Redel PAG connector.

PD-8 Eight output +24 VDC power supply unit, 19" rack mounting.

#### 6.3 Signal Cables and Cable Accessories

CAB-BNC-xx-BNC cable xx feet long BNC terminated both ends, RG-58.

#### 6.4 Data Cables

CAB-RJ45-xxx-RJ45 Ethernet CAT5, xxx feet long.

CAB-ST-xxHCS-ST Fiber-optic cable pair 200  $\mu$ m silica fiber ST terminated with color-coded sleeves, xx feet long.

## 7 Intended Use and Key Features

#### 7.1 Intended Use

The ACI is intended to be used as an integration component of a particle therapy system where treatment nozzles in one up to three treatment rooms must communicate with a single beam production system. The accelerator type for the beam production system can be a cyclotron, synchrotron, synchrocyclotron or linac.

The device is expected to be used along with Pyramid Technical Consultants real time controllers and scan/dose software. It may be used in other contexts only after analysis of the proposed integrated system to ensure suitability.

The ACI has features that allow it to form part of a beam control and interlocking sub-system when used together with one or more Pyramid Technical Consultants Interlock Control Interfaces ("ICI"). Consult the user manual for the ICI as necessary when implementing and using a system with both units. The simple block schematic figure below shows the ACI as it is typically embedded in a multi-room proton therapy system.

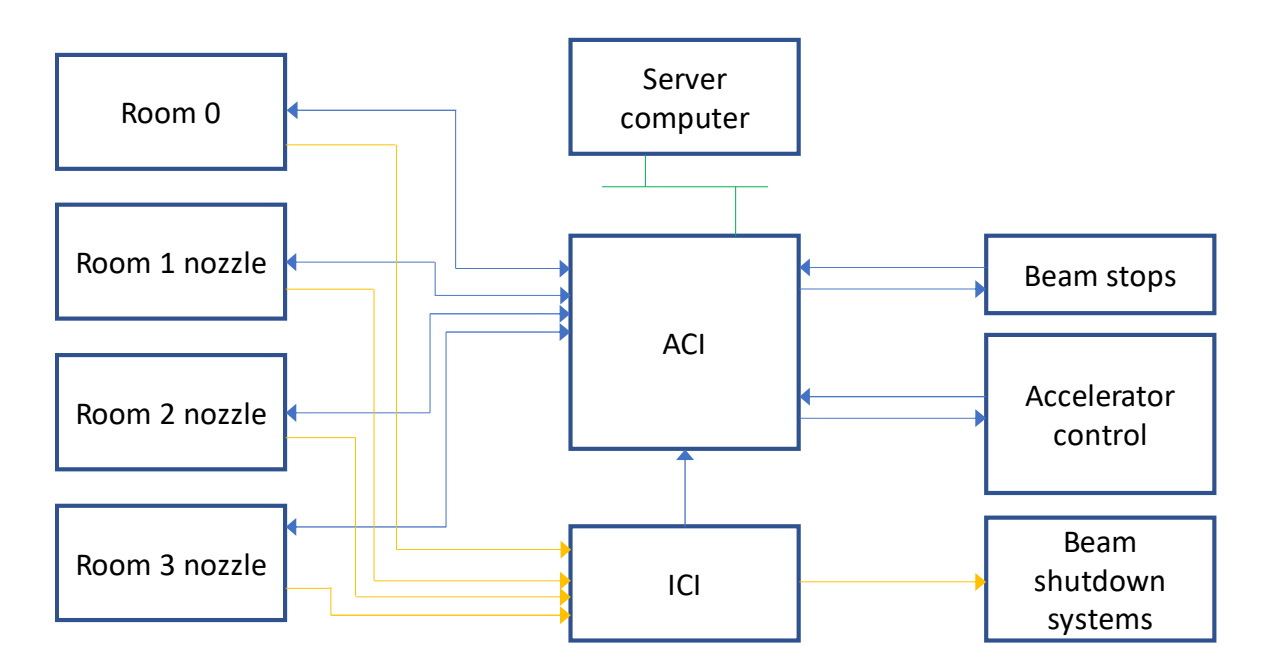

Figure 1 - ACI signal connections

The ACI uses fiber optic digital inputs and outputs to provide galvanic isolation. Users who need to interface to TTL logic lines at the accelerator electronics may use the Pyramid X22 bidirectional converter to make connections.

The ACI has capability to control and monitor pneumatically actuated beam stops which use 24 VDC solenoids. Some facilities may choose to do beam stop control through a separate

controller, in which case the ACI should monitor the beam stop positions via parallel limit switches.

#### 7.2 Key Features

Designed in accordance with the requirements of IEC 60601-1 and related standards. Specifically designed to address requirements of IEC 60601-2-64:2014 and referenced standards therein.

Analog and digital interfaces to the accelerator to control beam enable and intensity, with confirmation readbacks.

Readback from synchrotron accelerators to report beam remaining.

Measurement of accelerator frequency for synchrotron accelerators that can be used for energy validation by the client control system.

Signal passthrough system that allows an external safety device such as the Pyramid Interlock Control Interface (ICI) to gate accelerator control signals.

Communication interfaces to Pyramid scan nozzle control system to receive desired beam settings from up to four rooms.

Control and readback of beam stops.

Illuminated LCD display to view device status.

Built-in self-diagnostics.

Ethernet connectivity via an EPICS interface to report ACI parameters.

## 8 Specification

Accelerator Interface

|               | 5                                     |                                                                                                    |
|---------------|---------------------------------------|----------------------------------------------------------------------------------------------------|
|               | Beam enable<br>command                | Fiber optic digital output to accelerator (640 nm visible light) to command beam on.                                                                                                    |
|               |                                       | Configurable hardware logic option uses the readback<br>"Beam ready" signal to force beam off when beam is<br>not available.                                                                             |
|               | Beam enabled state                    | Fiber optic digital input to monitor the beam enabled state from the accelerator.                                                                                                    |
|               | Beam current command by               | Commands the beam intensity via a current level 0-20 mA (10 V compliance).                                                                                                    |
|               | current                               | Terminate with a low resistance (0 or 50 Ohm) resistor if the alternative 10V output is used.                                                                                                    |
|               | Beam current<br>command by<br>voltage | Alternate method of commanding the beam intensity by<br>an analog voltage (0 to 10V); able to drive 5 kohm load.                                                                                         |
|               | Beam current<br>readback              | Differential analog signal 0-10V, or 0-20mA from<br>accelerator to readback the setting of the beam current.<br>An internal dip-switch must be set to indicate whether<br>the signal is 0-10V or 0-20mA. |
|               | Beam ready status<br>readback         | Fiber optic digital input from accelerator indicating if beam is available.                                                                                                    |
|               | Beam remaining<br>readback            | Differential analog input 0-10V input from accelerator to monitor beam remaining in the accelerator.                                                                                                    |
|               | Frequency<br>readback                 | Fiber optic digital input from accelerator to monitor<br>frequency. Typical use for measuring synchrotron orbit<br>frequency as an indication of beam energy.                                            |
| Multiple roon | n Support                             |                                                                                                    |
|               | Number of rooms                       | Up to three rooms maximum plus "room 0" to permit accelerator operation with no treatment room selected.                                                                                                 |
|               | Room select input                     | One of the following depending upon room selection mode settable via internal dip switch:                                                                                                    |
|               |                                       | <ul> <li>Two external bits input as digital levels</li> <li>Requested over Ethernet EPICS interface</li> </ul>                                                                                           |
|               | Room selected readback                | Both of the following:<br>- Two bits externally output as contact closures                                                                                                    |
|               |                                       |                                                                                                    |

|              |                                                | - Ethernet EPICs PV                                                                                                    |  |  |  |  |  |
|--------------|------------------------------------------------|----------------------------------------------------------------------------------------------------|--|--|--|--|--|
|              |                                                |                                                                                                    |  |  |  |  |  |
| Beam Stop In | terface                                        |                                                                                                    |  |  |  |  |  |
|              | Control                                        | Opto-isolated digital outputs to control beam stops for<br>all rooms. For rooms 1-3 the room must be selected to<br>effect control.                                         |  |  |  |  |  |
|              | Readback                                       | Opto-isolated digital inputs to readback beam stop in and out states for all rooms.                                                                                         |  |  |  |  |  |
| Processors   | .L                                             |                                                                                                    |  |  |  |  |  |
| ACI          | Туре                                           | TI Sitara AM335x (ARM Cortex A8) 1 GHz with dual PRU.                                                                                                    |  |  |  |  |  |
|              | Operating system                               | QNX.                                                                                                    |  |  |  |  |  |
|              | Automated self-test<br>(POST)                  | Automated tests of relay function, RAM and flash<br>memory, battery function, Ethernet connection.<br>System operation prohibited if POST fails.                            |  |  |  |  |  |
| M40s         | Туре                                           | PIC 18LF8722.                                                                                                    |  |  |  |  |  |
|              | Operating system                               | None.                                                                                                    |  |  |  |  |  |
|              | 1                                              |                                                                                                    |  |  |  |  |  |
| Connectivity | Fiber optic channels<br>to dosimetry<br>system | Direct fiber optic communication channels for up to<br>three treatment rooms plus room zero for control and<br>monitoring.                                                  |  |  |  |  |  |
|              |                                                | devices, one per channel.                                                                                                    |  |  |  |  |  |
|              |                                                | Compatible with the Pyramid Scan/Dose system.<br>Systems without the Pyramid Scan/Dose system can use<br>the A560 or Q560 loop controllers to obtain equivalent<br>control. |  |  |  |  |  |
|              | Ethernet                                       | Ethernet 10/100/1000 Mbps. Auto MDIX.                                                                                                    |  |  |  |  |  |
|              |                                                | Embedded EPICS channel access server allows client software to monitor and control device function.                                                                         |  |  |  |  |  |
|              | USB                                            | USB port for device setup and diagnostics (qualified service technician access).                                                                                            |  |  |  |  |  |
|              |                                                | Connecting to the USB port creates a virtual network to<br>a host system and appears at static IP address<br>192.168.7.2.                                                   |  |  |  |  |  |
|              |                                                |                                                                                                    |  |  |  |  |  |
| Power        | Power input                                    | 24 V (+/- 2V) DC, 600 mA typical, 1000 mA max.                                                                                                    |  |  |  |  |  |
|              |                                                | Note that the embedded M40 interface devices are                                                                                                    |  |  |  |  |  |

PTC2-2120709629-4365

|                            |                                                                                                    | powered directly by the ACI. It is not necessary to connect 24 V power the Power Monitor jacks on the front panel.                                                                                                    |  |  |
|----------------------------|----------------------------------------------------------------------------------------------------|----------------------------------------------------------------------------------------------------|--|--|
|                            | 1                                                                                                    |                                                                                                    |  |  |
| Case                       | Format and materials                                                                                                    | 1U 19" 250 mm deep rack mounting steel chassis with<br>Al alloy front panel and polycarbonate decals. Fan-<br>cooled.                                                                                                    |  |  |
|                            | Protection rating                                                                                                    | The case is designed to rating IP43 (protected against solid objects greater than 1mm in size, protected against spraying water).                                                                                                    |  |  |
|                            | Weight                                                                                                    | 3.5 kg (7.7 lb)                                                                                                    |  |  |
|                            | Dimensions                                                                                                    | See figure.                                                                                                    |  |  |
|                            |                                                                                                    |                                                                                                    |  |  |
| Environment                | Operating<br>environment                                                                                                    | 10 to 35 C (15 to 25 C recommended), < 70% humidity,<br>non-condensing, vibration < 0.2g all axes (1 to 100 Hz).                                                                                                    |  |  |
|                            | Shipping and<br>storage<br>environment                                                                                               | -10 to 50 C, < 80% humidity, non-condensing, vibration < 1g all axes, 1 to 100 Hz.                                                                                                    |  |  |
|                            | 1                                                                                                    |                                                                                                    |  |  |
| Displays and<br>Indicators | OLED display                                                                                                    | 2x16 character blue OLED to report device status.                                                                                                    |  |  |
|                            | Power on light                                                                                                    | Illuminate Pyramid logo on front panel.                                                                                                    |  |  |
|                            | Device interface<br>status LEDs                                                                                                    | Each of the four rooms connect to the Scan/Dose<br>control system via an M40 device interface. Each of<br>these interfaces has 4 small status LEDs. When the<br>device is operating correctly the first and fourth LEDs<br>will be blinking. |  |  |
|                            |                                                                                                    |                                                                                                    |  |  |
| Switches                   | Device interface<br>status address<br>switch                                                                                         | Each of the four M40 devices has an address switch which can be set from 0x01 to 0x0F.                                                                                                    |  |  |
|                            | SW2 (internal)                                                                                                    | Determines if the outgoing Beam Enable command is<br>routed via hardware AND with the Beam Ready<br>response from the accelerator before being sent out.                                                                                     |  |  |
|                            | Determines if the room selection is performed internally<br>via two digital input signals, or externally via an<br>Ethernet command. |                                                                                                    |  |  |

PTC2-2120709629-4365

#### ACI User Manual

| SW6 (internal) | Determines the type of signal used for the I monitor signal, either 0-20mA or 0-10V. |
|----------------|--------------------------------------------------------------------------------------|
| SW7 (internal) | Determines the type of signal used for the Q charge signal, either 0-20mA or 0-10V.  |

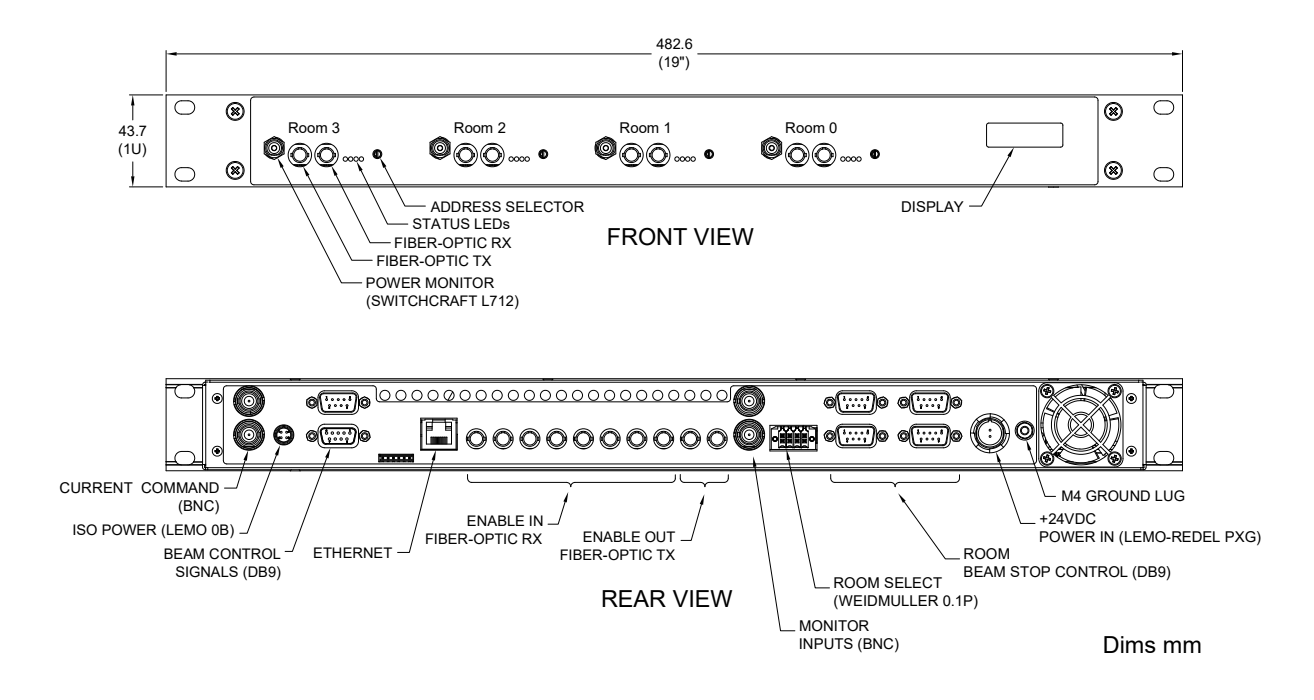

Figure 2 - ACI front and rear panels. Dimensions in mm.

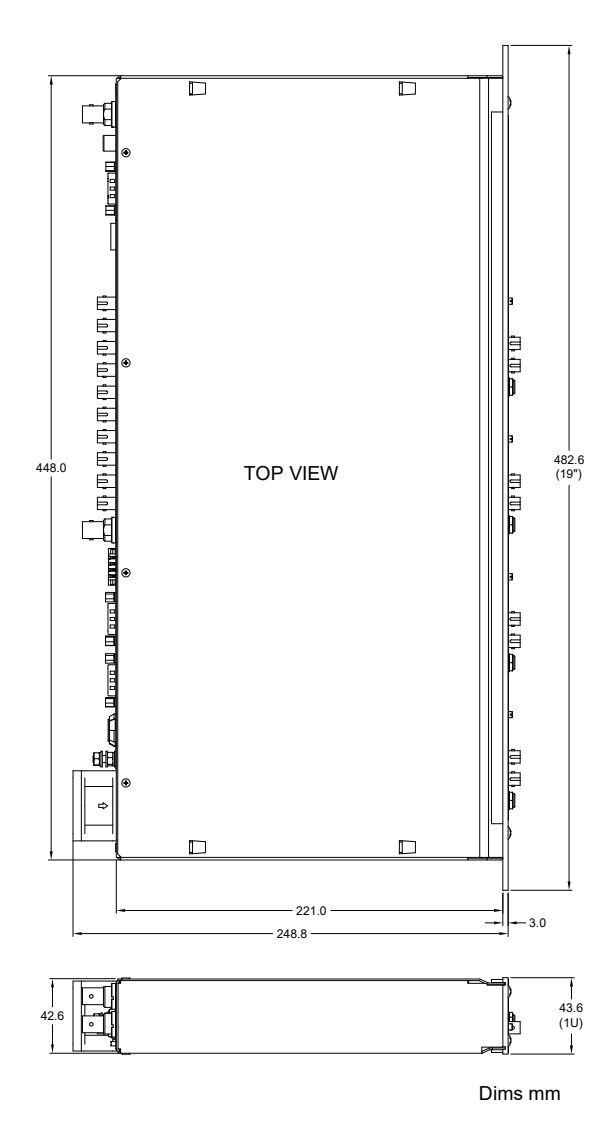

Figure 3 - ACI case plan and side views. Dimensions in mm.

ACI\_UM\_180614

## 9 Installation

#### 9.1 Mounting

The ACI is intended for 19" rack mounting, but may be mounted in any orientation, or may be simply placed on a level surface. A fixed mounting to a secure frame is recommended in a permanent installation for best reliability. The mounting position should allow sufficient access to connectors and cable bend radii. 60 mm minimum clearance is recommended at front and back of the device.

Best performance will be achieved if the ACI is in a temperature-controlled environment. No forced-air cooling is required in addition to the unit's built-in fan, but free convection should be allowed around the back and sides of the case.

#### 9.2 Grounding and Power Supply

A secure connection should be made using a ring lug, from the M3 ground lug to local chassis potential. This is the return path for any high voltage discharge passing via the ACI.

+24 VDC power should be provided from a suitably-rated power supply with the following minimum performance:

| Output voltage           | +24 +/- 0.5 VDC                  |
|--------------------------|----------------------------------|
| Output current           | 1500 mA minimum, 4200 mA maximum |
| Ripple and noise         | < 1% pk-pk, 1 Hz to 1 MHz        |
| Line and load regulation | < +/- 5%                         |

The ACI includes an internal automatically re-setting PTC fuse rated at 1.1 A that protects the internal circuitry. However, the external supply should in no circumstances be rated higher than the connector limit of 10 A.

#### 9.3 Signal Connections

A typical facility has multiple treatment rooms that must share a single accelerator. The ACI provides an interface between the Accelerator Control System (ACS) and up to 4 individual room controllers (three treatment rooms plus a room 0 to allow accelerator operation with no treatment room active). The room controllers themselves will be made up of multiple electronic units. The interface between the ACI and the room controllers is done through a combination of fiber-optic communication links and fiber optic digital levels.

Below is a typical block diagram of these connections for the case of a synchrotron accelerator.

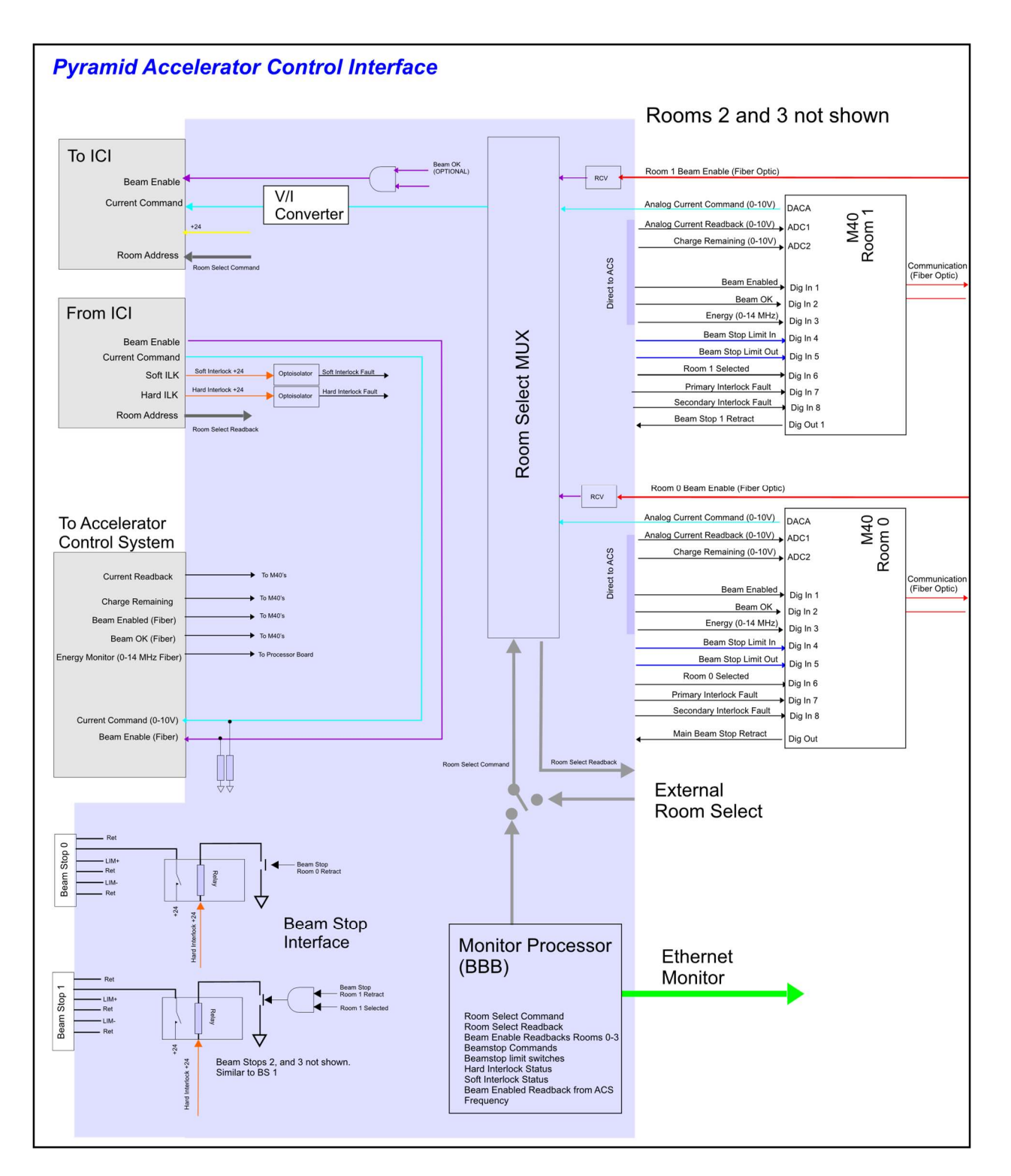

Figure 4 - ACI signal connections

The following connections are made to each subsystem.

ACI UM 180614

#### 9.3.1 Power

| Function                 | Signal type | ACI connection        | Termination                              | Cable type                                             | Target<br>connection | Comments                                                                                                    |
|--------------------------|-------------|-----------------------|------------------------------------------|--------------------------------------------------------|----------------------|----------------------------------------------------------------------------------------------------|
| ACI power                | 24 VDC      | Input +24V -<br>700mA | Redel<br>PAG.M0.2<br>type or<br>PFG.M0.2 | PSU24-40-1R cable or<br>CAB-LR-3-REDEL if<br>using PD8 | PSU24-40-1R          | If the 0-10V signal is used, then<br>the current-mode connector<br>should be shorted using a zero or<br>50-ohm BNC terminator. The<br>preferred type is 0-20mA for<br>maximum isolation. |
| Isolated power<br>output | 24 VDC      | ISO Power             | Lemo<br>EXG.0B.304                       | Twin core twisted<br>pair insulated 24 or<br>22 AWG.   | Remote device        | Provides isolated power.                                                                                                    |
| Power Monitor<br>Room 0  | N/A         | N/A                   | N/A                                      | N/A                                                    | N/A                  | Do not connect.                                                                                                    |
| Power Monitor<br>Room 1  | N/A         | N/A                   | N/A                                      | N/A                                                    | N/A                  | Do not connect.                                                                                                    |
| Power Monitor<br>Room 2  | N/A         | N/A                   | N/A                                      | N/A                                                    | N/A                  | Do not connect.                                                                                                    |
| Power Monitor<br>Room 3  | N/A         | N/A                   | N/A                                      | N/A                                                    | N/A                  | Do not connect.                                                                                                    |

#### 9.3.2 Accelerator

| Function                  | Signal type                     | ACI connection                                 | Termination | Cable type | Target connection                      | Comments                                                                                                    |
|---------------------------|---------------------------------|------------------------------------------------|-------------|------------|----------------------------------------|----------------------------------------------------------------------------------------------------|
| Beam intensity<br>control | Analog<br>voltage or<br>current | Current<br>Command,<br>either 0-20mA<br>or 10V | BNC         | Coax RG58  | Accelerator<br>current demand<br>input | If the 0-10V signal is used, then<br>the current-mode connector<br>should be shorted using a zero or<br>50-ohm BNC terminator. The<br>preferred signal type is 0-20mA for<br>maximum noise immunity. |

PTC2-2120709629-4365

ACI\_UM\_18061

Page 20 of 53

#### ACI User Manual

| Beam intensity<br>readback used to<br>verify control setting            | Analog<br>voltage or<br>current | I Monitor Input    | BNC                       | Coax RG58                                                        | Accelerator<br>current output           | Set SW6 internally to match the<br>selected signal type, either 0-<br>20mA or 0-10V. The preferred<br>type is 0-20mA for maximum<br>isolation. |
|-------------------------------------------------------------------------|---------------------------------|--------------------|---------------------------|------------------------------------------------------------------|-----------------------------------------|----------------------------------------------------------------------------------------------------|
| Beam charge<br>monitor to<br>determine remaining<br>beam in accelerator | Analog<br>voltage or<br>current | Q Monitor<br>Input | BNC                       | Coax RG58                                                        | Accelerator<br>beam remaining<br>output | Set SW7 internally to match the<br>selected signal type, either 0-<br>20mA or 0-10V. The preferred<br>type is 0-20mA for maximum<br>isolation. |
| Enable beam on/off<br>control to the<br>accelerator                     | Light 640 nm<br>digital comms   | Enable Out         | ST bayonet,<br>white boot | HCS step index silica<br>fiber, 200um core.<br>OFS BC03597-10-BL | Accelerator<br>beam command<br>input    | The Pyramid X22 can be used to convert to TTL if needed.                                                                                       |
| Enable beam on/off<br>status reported back<br>by accelerator            | Light 640 nm<br>digital comms   | Enabled            | ST bayonet,<br>black boot | HCS step index silica<br>fiber, 200um core.<br>OFS BC03597-10-BL | Accelerator<br>beam enabled<br>output   | Use to confirm that beam is command on/off.                                                                                                    |
| Beam is ready to be delivered                                           | Light 640 nm<br>digital comms   | Beam Ready         | ST bayonet,<br>black boot | HCS step index silica<br>fiber, 200um core.<br>OFS BC03597-10-BL | Accelerator<br>beam ready<br>output     | Use to confirm that beam is available to extract.                                                                                              |
| Accelerator<br>frequency                                                | Light 640 nm<br>digital comms   | Frequency In       | ST bayonet,<br>black boot | HCS step index silica<br>fiber, 200um core.<br>OFS BC03597-10-BL | Accelerator<br>frequency<br>output      | Usually available from synchrotrons. Could also be                                                                                             |

#### 9.3.3 Scan/Dose System

| Function                                 | Signal type                   | ACI connection | Termination               | Cable type                                  | Target                       | Comments                          |
|------------------------------------------|-------------------------------|----------------|---------------------------|---------------------------------------------|------------------------------|-----------------------------------|
|                                          |                               |                |                           |                                             | connection                   |                                   |
| Enable beam on/off                       | Light 640 nm                  | Enable Room 0  | ST bayonet,<br>black boot | HCS step index silica                       | Room 0 I128_1                | Connect only if room 0 available. |
|                                          |                               |                |                           | OFS BC03597-10-BL                           |                              |                                   |
| Enable beam on/off<br>control for room 1 | Light 640 nm<br>digital comms | Enable Room 1  | ST bayonet,<br>black boot | HCS step index silica<br>fiber, 200um core. | Room 1 I128_1<br>Enable Beam | Connect only if room 1 available. |

PTC2-2120709629-4365

ACI UM 18061

Page 21 of 53

| Enable beam on/off    | Light 640 nm  | Enable Room 2  | ST bayonet, | HCS step index silica | Room 2 I128_1 | Connect only if room 2 available. |
|-----------------------|---------------|----------------|-------------|-----------------------|---------------|-----------------------------------|
| control for room 2    | digital comms |                | black boot  | fiber, 200um core.    | Enable Beam   |                                   |
|                       |               |                |             | OFS BC03597-10-BL     |               |                                   |
| Enable beam on/off    | Light 640 nm  | Enable Room 3  | ST bayonet, | HCS step index silica | Room 3 I128_1 | Connect only if room 3 available. |
| control for room 3    | digital comms |                | black boot  | fiber, 200um core.    | Enable Beam   |                                   |
|                       |               |                |             | OFS BC03597-10-BL     |               |                                   |
| Beam intensity        | Light 640 nm  | Room0 Receive  | ST bayonet, | HCS step index silica | Room 0 I128_1 | Connect only if room 0 available. |
| control for room 0    | digital comms |                | black boot  | fiber, 200um core.    | Channel 1 Out |                                   |
|                       |               |                |             | OFS BC03597-10-BL     |               |                                   |
| ACI Status for room 0 | Light 640 nm  | Room0 Transmit | ST bayonet, | HCS step index silica | Room 0 I128_1 | Connect only if room 0 available. |
|                       | digital comms |                | white boot  | fiber, 200um core.    | Channel 1 In  |                                   |
|                       |               |                |             | OFS BC03597-10-BL     |               |                                   |
| Beam intensity        | Light 640 nm  | Room1 Receive  | ST bayonet, | HCS step index silica | Room 1 I128_1 | Connect only if room 1 available. |
| control for room 1    | digital comms |                | black boot  | fiber, 200um core.    | Channel 1 Out |                                   |
|                       |               |                |             | OFS BC03597-10-BL     |               |                                   |
| ACI Status for room 1 | Light 640 nm  | Room1 Transmit | ST bayonet, | HCS step index silica | Room 1 I128_1 | Connect only if room 1 available. |
|                       | digital comms |                | white boot  | fiber, 200um core.    | Channel 1 In  |                                   |
|                       |               |                |             | OFS BC03597-10-BL     |               |                                   |
| Beam intensity        | Light 640 nm  | Room2 Receive  | ST bayonet, | HCS step index silica | Room 2 I128_1 | Connect only if room 2 available. |
| control for room 2    | digital comms |                | black boot  | fiber, 200um core.    | Channel 1 Out |                                   |
|                       |               |                |             | OFS BC03597-10-BL     |               |                                   |
| ACI Status for room 2 | Light 640 nm  | Room2 Transmit | ST bayonet, | HCS step index silica | Room 2 I128_1 | Connect only if room 2 available. |
|                       | digital comms |                | white boot  | fiber, 200um core.    | Channel 1 In  |                                   |
|                       |               |                |             | OFS BC03597-10-BL     |               |                                   |
| Beam intensity        | Light 640 nm  | Room3 Receive  | ST bayonet, | HCS step index silica | Room 3 I128_1 | Connect only if room 3 available. |
| control for room 3    | digital comms |                | black boot  | fiber, 200um core.    | Channel 1 Out |                                   |
|                       |               |                |             | OFS BC03597-10-BL     |               |                                   |
| ACI Status for room 3 | Light 640 nm  | Room3 Transmit | ST bayonet, | HCS step index silica | Room 4 I128_1 | Connect only if room 3 available. |
|                       | digital comms |                | white boot  | fiber, 200um core.    | Channel 1 In  |                                   |
|                       |               |                |             | OFS BC03597-10-BL     |               |                                   |

#### 9.3.4 Other Connections

| Function           | Signal type             | ACI connection | Termination | Cable type | Target connection        | Comments           |
|--------------------|-------------------------|----------------|-------------|------------|--------------------------|--------------------|
| Ethernet interface | Ethernet<br>10/100/1000 | Ethernet       | RJ45 jack   | CAT5       | Treatment control system | 1000kb recommended |

PTC2-2120709629-4365

ACI UM 1806

Page 22 of 53

| Signal interlock<br>outputs     | Analog and digital TTL    | Beam Control<br>Signals – Signals<br>Out | D9 male                  | 9-pin ribbon cable                                   | ICI or other suitable device | Terminate with loop back<br>connector on inputs if interlocking<br>not needed.  |
|---------------------------------|---------------------------|------------------------------------------|--------------------------|------------------------------------------------------|------------------------------|---------------------------------------------------------------------------------|
| Signal interlock<br>inputs      | Analog and digital TTL    | Beam Control<br>Signals – Signals<br>In  | D9 female                | 9-pin ribbon cable                                   | ICI or other suitable device | Terminate with loop back<br>connector on outputs if<br>interlocking not needed. |
| Room select<br>command          | 5-24V digital<br>level    | Room Select, pins<br>5-8                 | Weidmuller<br>0.1P 8 pin | Twin core twisted<br>pair insulated 24 or<br>22 AWG. | Safety PLC                   | SW3 must be set to "Internal" position.                                         |
| Room selected<br>readback       | Contact<br>closure relays | Room Select, pins<br>1-4                 | Weidmuller<br>0.1P 8 pin | Twin core twisted<br>pair insulated 24 or<br>22 AWG. | Safety PLC                   | Always available.                                                               |
| Beam stop control<br>for room 0 |                           |                                          | D9 female                | Twin core twisted<br>pair insulated 24 or<br>22 AWG. | Beam stop for<br>room 0      | Connect only if room 0 available.                                               |

#### 9.4 Front panel configuration switches

The ACI includes four embedded M40 high density I/O interfaces, one for each room. The fiber optic loop address switches for the M40s are accessible on the front panel.

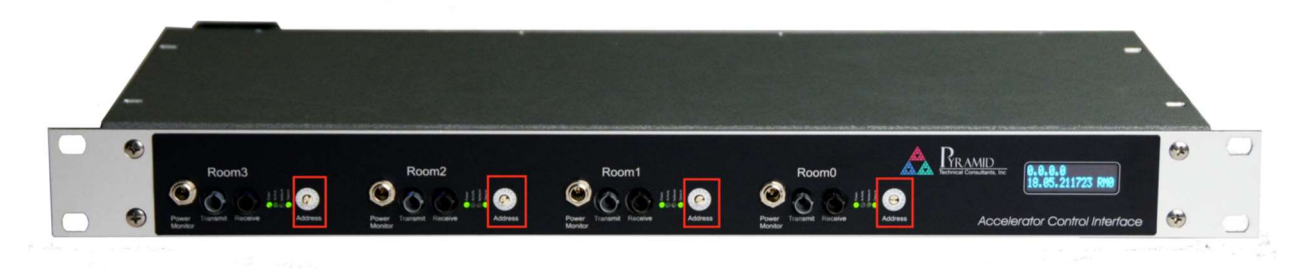

Figure 5 - Locations of M40 room interface loop address switches

#### 9.5 Internal configuration switches

The ACI has internal switches that govern certain behaviors of the system. They must be set to match the desired behaviors of the ACI. The configuration should be specified when the ACI is ordered and the unit will come pre-configured (recommended).

Alternately, the ACI can be field modified. Proper ESD procedures must be followed. Remove the top cover, locate the switch and place in the desired position. The silkscreen will indicate the relevant options. Reattach the top cover.

| Name | Description                                                                                                    |
|------|----------------------------------------------------------------------------------------------------|
| SW2  | Determines if the Beam Ready (BEAM OK) signal must be high to allow the Beam<br>Enable signal to ever go high. |
|      | SW2                                                                                                    |
|      | Beam Enable Beam Enable                                                                                        |
|      | Beam Ready                                                                                                    |

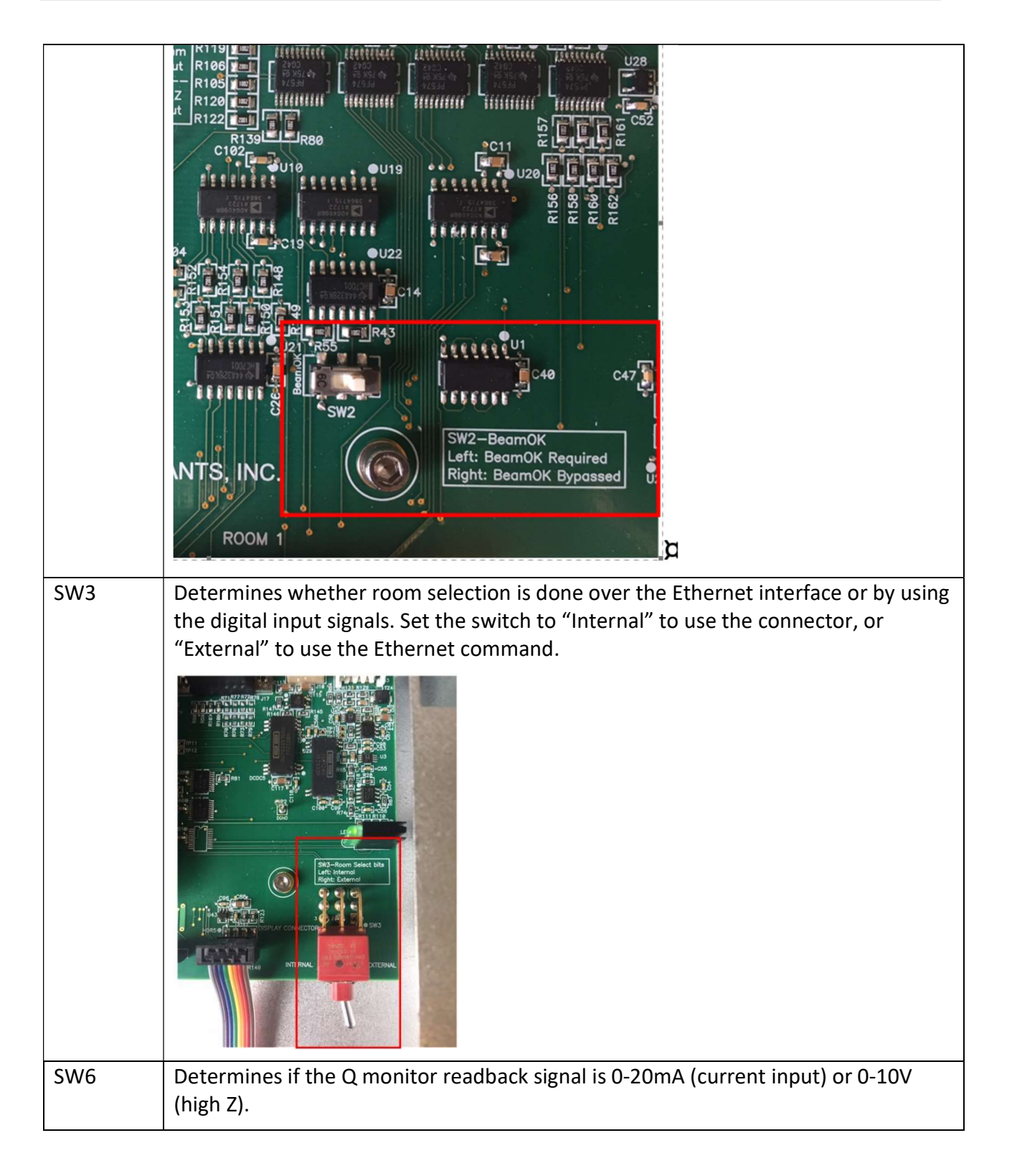

PTC2-2120709629-4365

ACI UM 180614

#### ACI User Manual

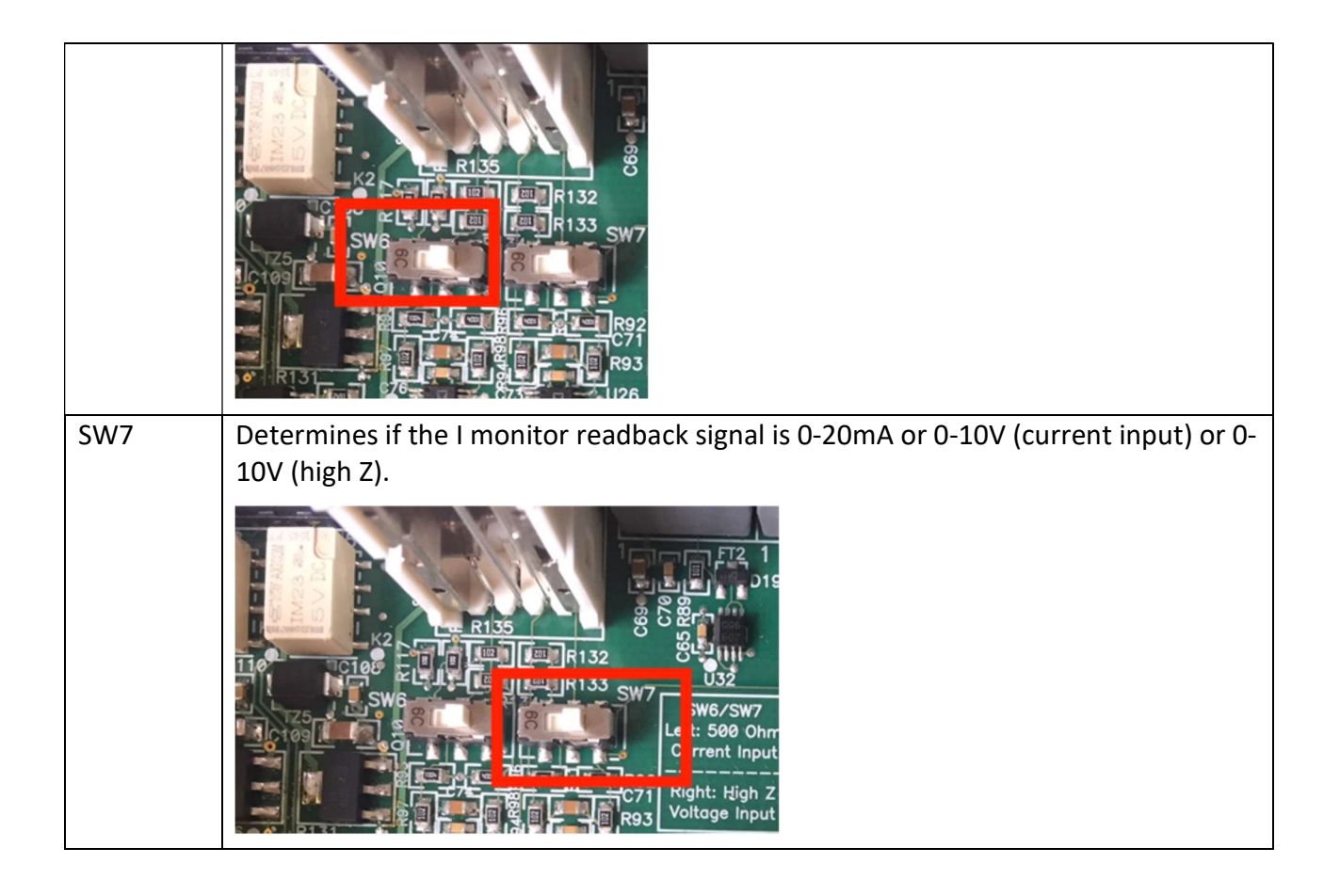

## 10 How the ACI Works and How to Use it - An Overview

A typical facility has multiple treatment rooms that must share a single accelerator. The ACI provides an interface between the Accelerator Control System (ACS) and up to 4 individual room controllers. The room controllers themselves will be made up of multiple electronic units. The interface between the ACI and the room controllers is done through a combination of fiber-optic communication links and fiber-optic digital levels. At any one time, only one of the room controllers (0,1,2, or 3) can have control over the accelerator.

Note that "Room 0" is typically used to control the beamline itself and may not be a treatment room. However, units 0,1,2 and 3 have similar I/O assignments. The one special aspect of the Room 0 controller is that it can control its associated beam stop even if it is not the "selected" room. For all other rooms, if the room is not selected, its beam stop is forced in.

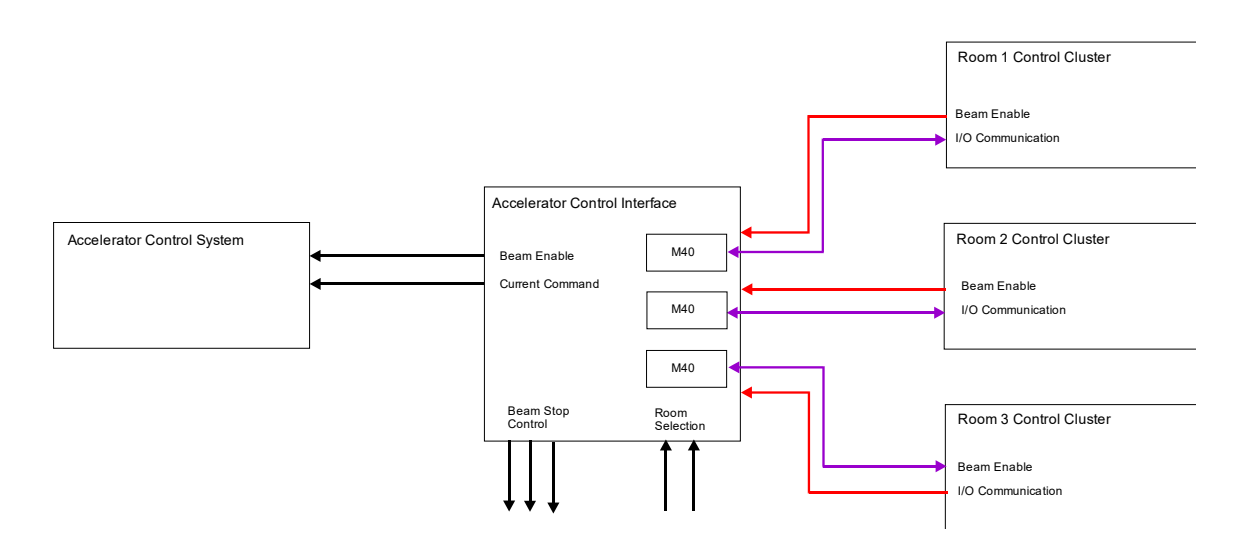

Figure 6 - Typical ACI implementation

The diagram below shows an example of connections to the ACI for one room. Other configurations are possible depending on details of the accelerator system and the number of treatment rooms.

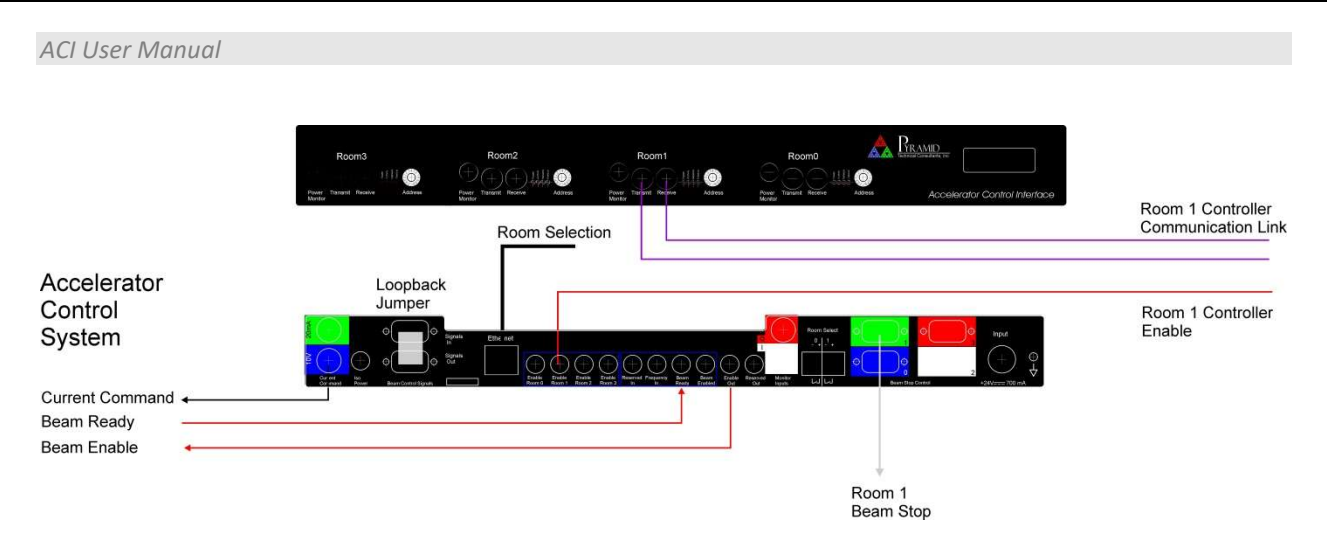

Figure 7 - Typical connections

#### **10.1 Beam control signals**

Critical beam control signals to the accelerator (beam enable, beam current command, room select) are passed out through the beam control signals out connector. There corresponding inputs on the pins of the beam control signals in connector. This allows these signals to be interrupted by an external interlock device such as the Pyramid ICI to provide an additional fast-acting level of safety. If there is no external interlock device, these signals must be looped round with a simple pin to pin pass-through cable from out to in to allow the ACI to operate.

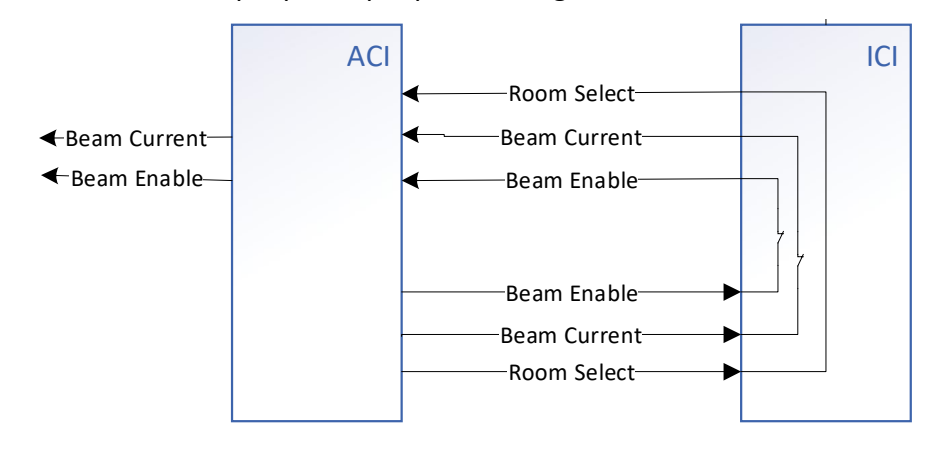

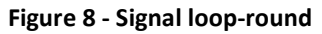

#### 10.2 Scan/Dose System

The ACI has been developed particularly to interface with the Pyramid Scan/Dose system. It contains four M40 device interfaces, each of which is assigned to a single room. These provide most of the analog and digital connection between the room controllers and the ACI. They are connected over a fiber-optic communication link between room loop controllers (A560 or I128 devices) and the M40s. For debugging purposes, these can be accessed through the PTC Diagnostic Software. The M40 addresses will appear as set by their individual address switches on the ACI front panel.

#### **10.3 Room Selection**

The ACI embodies the concept of "Selected Room". This is the room that has control of the accelerator. The room is selected from an external system and can be done in one two ways, depending on the setting of internal switch **SW3** 

- Digital Bits: Two bits coming in to the ACI as digital levels
- Ethernet Command: A room select command from an external system sent over Ethernet

No matter which way the room is selected, the selection can be monitored in two ways, which are both available at all times:

- External Digital Bits: Two bits externally output as contact closures
- Ethernet Request: A room select readback request sent over Ethernet

#### **10.4 Beam Stops**

In a typical installation, there is a safety requirement to make sure that any non-selected room is prevented from delivering beam. This can be done through the installation of insertable beam stops, typically one per room, with an option for a single facility-level beam stop as well.

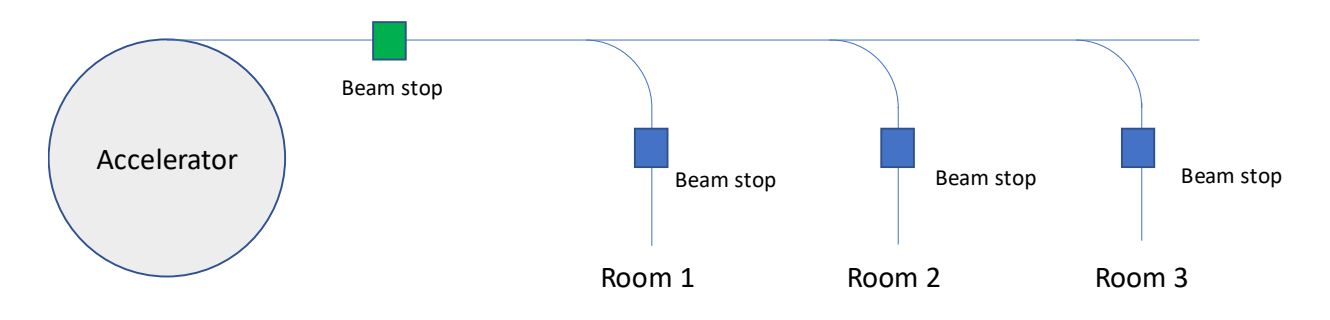

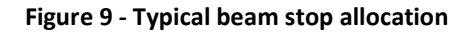

The ACI can control these beam stops if needed. The beam stops should be driven by 24 VDC solenoids controlling pneumatic actuators. The fail safe condition with solenoid power absent is for the beam stop to be in the beam path. The logic of the ACI allows only the selected room (of rooms 1, 2, and 3) to retract its beam stop by putting out a 24 VDC drive. All others are inserted (no 24 VDC). The ACI does this gating based on its room selection value. In the special case of a facility-level beam stop such as one located in the common branch of a high energy transfer line, before the room branches, this must be retractable no matter which room is selected. For this reason, Room 0 is allowed to retract this beam stop, even if it is not the selected room.

A relay exists in the ACI (referred to as K8) that must be energized for <u>any</u> beam stop to be retractable. This relay automatically energizes when the signal passthrough interlocks are

made. If this signal is routed via an external device like the Pyramid ICI, an interlock condition can be made to insert all beam stops via hardware logic. An example is to make a hard or facility-level interlock close all beam stops.

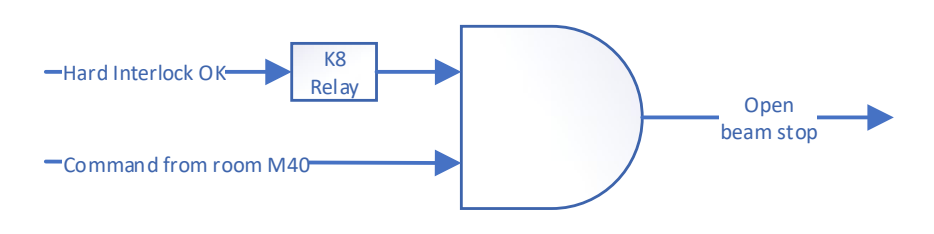

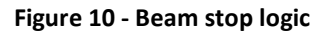

#### **10.5 Interface Signals to the Accelerator**

#### 10.5.1 Current Command

These analog outputs are used to command the beam current magnitude. These signals may be either current or voltage values, corresponding to the two connectors. Only one of the two outputs are active in a given system, depending on the needs of the accelerator controls. The choice between current mode and voltage mode control is selected internally. The value of these outputs is determined by the selected room M40 interface Analog Out #1 line.

- Current Command 0-20 mA This is a 0-20 mA current-mode command.
- Current Command 0-10V This is a 0-10V voltage-mode

Note that the beam current response of the accelerator must be monotonic over a good part of the control signal range, but is not necessarily linear. Some accelerators operate without dynamic current control, in which case these controls will be unused, and dose control will be achieved by an alternative current command method or simply by timing. Examples are slow extraction synchrotrons where the beam spill current may be fixed for given energy, or only adjustable from one spill to the next, and linacs where the pulse is too short to allow any dynamic current control except from pulse to pulse.

If the voltage-mode signal is to be used, the current-mode connector should be shorted using a zero or 50-ohm BNC terminator.

#### 10.5.2 | Monitor

The accelerator should preferably acknowledge the current command value by reflecting it to this signal in the form of a 0-10V voltage. The value has no effect on the ACI. It is distributed to all the room embedded M40 units on the Analog In #1 line.

#### 10.5.3 Q Remaining

A slow extraction synchrotron accelerator may indicate the percent of charge remaining in the ring in the form of a 0-10V signal. The value has no effect on the ACI. It is distributed to all room embedded M40 units on the Analog In #2 line.

#### 10.5.4 Enable Out

This is the fast beam on/off signal from the ACI to the accelerator control which is the primary control for dose control in a standard "step and shoot" pencil beam scanning system. It reflects the state of the fiber optic enable signal from the selected room. In the case of the Pyramid nozzle system, the signal is created be the electrometer reading the integral plane of the primary ionization chamber (IC1). Optionally the signal can be hardware logic ANDed with the incoming Beam Ready signal by appropriate setting of **SW2** inside the unit.

#### 10.5.5 Frequency In

This input allows the accelerator frequency to be measured, which is a useful check on beam energy with synchrotrons. The input can span 0-20 MHz. It is reported via the EPICS Ethernet interface. A typical workflow would be to request and energy and wait for the frequency to match the expected setting for that energy. Some real time monitoring can be performed also as the energy layer is delivered.

#### 10.5.6 Beam Ready

This input from the accelerator indicates that the accelerator is presently able to provide beam. The signal is distributed to all the embedded room M40 units as Digital In #2. This signal can optionally be used to gate the Enable Command Output and can be selected using internal switch **SW2**.

#### 10.5.7 Beam Enabled

The accelerator control system should preferably acknowledge the state of the Beam Enable command. If this function is not available, the ACI will still function. This signal is distributed to all room embedded M40 units as Digital Input #1.

#### **10.6 Processor**

A Beagle Bone Black (BBB) microprocessor card provides an Ethernet EPICS interface to the client via the IG2 service (channel access server). The BBB monitors many of the digital signals as well as providing a readout of the accelerator frequency if connected. The BBB also allows the active room to be selected if this option is enabled on the board using **SW3**.

#### **10.7 Isolated Power**

This connector can supply independent power levels to power a remote interface device. For best noise immunity, all analog signals are isolated at the ACI level. Ideally, the analog signals should also pass through isolation amplifiers at the accelerator control end.

## **11 Updating the ACI Firmware**

The ACI maintains its program and various options in files on its SD memory card. These files should be changed only by qualified service personnel. The procedure is listed here in case a change should be necessary, but it is <u>strongly recommended</u> that you contact Pyramid before proceeding with any change.

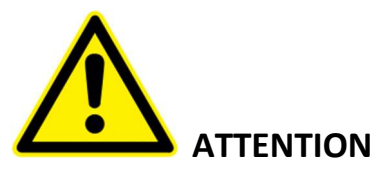

If the ACI is in use in a medical therapy system, then following any change to setup, it is mandatory that the system should be tested and re-certified as fit for its purpose by a qualified person.

#### **11.1 Updating the Firmware**

The firmware can be updated via two methods.

#### **11.1.1** Changing the SD card.

The SD flash memory card can be changed, although this requires opening the unit by removal of the top panel. This will allow the operating system and running program to be updated. When this is done, it is important to preserve the System.xml file from the previous card and copy it to the appropriate location (see below). It is recommended that this procedure only be carried out at Pyramid.

#### 11.1.2 Using the diagnostic program

The ACI firmware can be updated directly by connection to the Pyramid website. Please see the section User Interface->Config->Update Firmware for full information on how to do this.

#### **11.2 Changing IP Address**

The IP address can be changed by editing the ethernet communications file **/etc/network/interfaces**. In this file, you can change the primary network interface called **eth0**.

A static or dynamic IP can be set by using one of the following two lines:

| iface | eth0 | inet | dhcp   |  |
|-------|------|------|--------|--|
| iface | eth0 | inet | static |  |

// will give it a DHCP address.
// will give it a static address.

If using a static IP, you must follow that line with the following lines:

```
address 192.168.100.123
netmask 255.255.255.0
gateway 129.168.100.1
```

To activate the new settings, SSH into the device and run

ifdown eth0 ifup eth0

Otherwise, restart the ACI by disconnecting and reconnecting the power cable.

#### **11.3 Serial Number**

The ACI serial number is kept in file **\opt\pyramid\aci\Debug\Serial.txt**. Do not modify this file.

#### **11.4 Loopback Address**

The ACI loopback address is kept in file **\opt\pyramid\aci\Debug\IPAdress.txt**. Do not modify this file.

#### 11.5 M40 firmware

The M40 interface devices embedded in the ACI should not require firmware updates. If they do require updates, then both the FPGA code and the PIC microcontroller application code can be updated over the fiber optic interface. Refer to the M40 user manual for full details.

## **12 User Interface**

The ACI user interface can be accessed directly from any browser (Microsoft Explorer or Edge recommended). Simply type the IP address of the ACI in the address line:

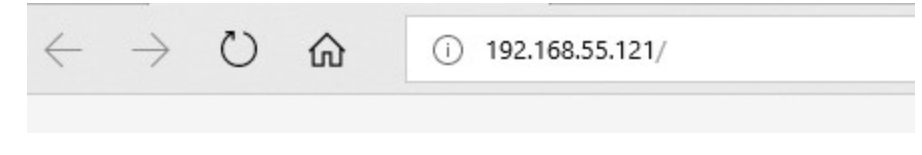

Figure 11 - Invoking the ACI diagnostic GUI

#### **12.1 Panel**

This tab shows the ACI I/O in table format. All inputs are displayed by function and by room. The outputs can be directly changed on this screen, including the room select bits and the spare fiber optic output.

|                    |         | ٠                       |         | Pane                           | I To | ols Config           |                 |  |
|--------------------|---------|-------------------------|---------|--------------------------------|------|----------------------|-----------------|--|
| Beamstops          |         | Accelerator interface   |         | Room selection                 |      | Safety               | Reserved        |  |
| Room               | 0 1 2 3 | Room                    | 0 1 2 3 | Room                           |      | Hard interlock fault | Reserved input  |  |
| Command            |         | Beam enable             |         | Internal room select command 0 |      | Soft interlock fault | Reserved output |  |
| Position in        |         | Beam enabled            |         | Internal room select command 1 |      | Top connect fault    |                 |  |
| Position out       |         | Beam ready bypass (SW2) |         | Room select read 0             |      | Bottom connect fault |                 |  |
| K8 relay ok        |         | Q monitor 0-20mA (SW6)  |         | Room select read 1             |      | 24V relay fault      |                 |  |
| 24V beamstop fault |         | I monitor 0-20mA (SW7)  |         | Internal room select (SW3)     |      |                      |                 |  |

Figure 12 - ACI GUI home screen

The large white boxes allow the outputs to be controlled, in this case the internal room select bits and the spare fiber optic output.

The inputs are all displayed as smaller boxes, which are filled in when the input is high (active).

Separate categories are available for Beam stops, Accelerator Interface, Room Selection, Safety, and Reserved.

#### **12.2 Tools**

For factory use only.

#### 12.3 Config

This tab allows basic configuration tasks to be performed.

|                                                                                                    | Panel                                                            | Tools Config                                        |                                                               |               |
|----------------------------------------------------------------------------------------------------|------------------------------------------------------------------|-----------------------------------------------------|---------------------------------------------------------------|---------------|
| Settings                                                                                                |                                                                  |                                                     |                                                               |               |
| These settings will be saved aut                                                                        | omaticaly.                                                       |                                                     |                                                               |               |
| Dark theme                                                                                              |                                                                  |                                                     |                                                               |               |
|                                                                                                    |                                                                  |                                                     |                                                               |               |
| Commands                                                                                                |                                                                  |                                                     |                                                               |               |
| Commanus                                                                                                | Reset                                                            |                                                     | Reboot                                                        |               |
|                                                                                                    |                                                                  |                                                     |                                                               |               |
| Version                                                                                                 |                                                                  |                                                     |                                                               |               |
| 1.0.0 1/1/2018 12:00:00 This is                                                                         | the latest version!                                              |                                                     |                                                               |               |
| Automatic Undate                                                                                        |                                                                  |                                                     |                                                               |               |
| Download and install undates of                                                                         | the device automaticaly                                          | (Requires internet conn                             | action)                                                       |               |
| Auto Update                                                                                             | e                                                                | (nequires internet conin                            | sectory.                                                      |               |
| Manual Undate                                                                                           |                                                                  |                                                     |                                                               |               |
| You can download and upload r<br>from our website. An internet co<br>can be done entirely offline if de | new updates here. Just pr<br>nnection is only required<br>sired. | ress the download button<br>for the download. The u | n to get the latest updates di<br>ploading and updating proce | rectly<br>ess |
|                                                                                                    | boot the device while the                                        | update is being installed                           |                                                               |               |
| Please do not power cycle or re                                                                         |                                                                  |                                                     |                                                               |               |
| Please do not power cycle or re<br>Download latest u                                                    | update                                                           |                                                     |                                                               |               |

#### Figure 13 - User interface Config tab

#### 12.3.1 Settings

Checking the "Dark Theme" button changes the background look of the displays. This parameter should be remembered by your browser.

#### 12.3.2 Commands

Pressing the "Reset" button resets the BBB processor card. Pressing the "Reboot" button reboots the BBB.

#### 12.3.3 Version

The current version of firmware is displayed in this section. A note is provided to indicate if this is the latest version available.

#### 12.3.4 Automatic update

This feature allows the latest firmware to be automatically updated to the ACI device. The firmware will be downloaded directly from the Pyramid website, <u>www.ptcusa.com</u>, so an internet connection will be required to perform the update.

#### 12.3.5 Manual update

Manual updates can be performed in this section. The latest version can be loaded and saved directly from the website (an internet connection is required). Alternately you may already have a firmware package from a previous download. When you have the firmware file, press browse to select it, then press the "Start" button to begin the update.

#### 12.4 Guest

Reserved for future use.

## **13 Connectors**

#### 13.1 Rear Panel

The ACI real panel is shown in the diagram below.

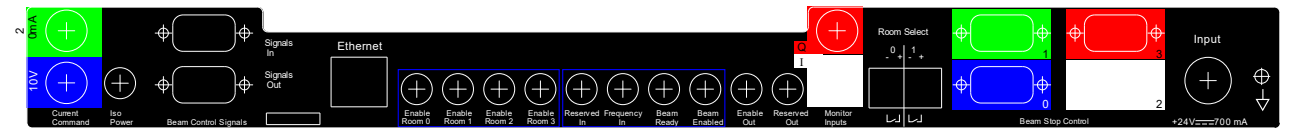

#### Figure 14 - ACI rear panel

The connectors are described from left to right.

#### 13.1.1 Current Command, 0-20mA and 10V

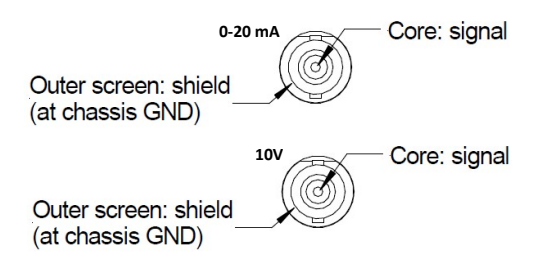

Dual- isolated BNC.

#### 13.1.2 ISO Power

One four pin Lemo EXG.0B.304 female. Suitable mating connectors Lemo FGG.0B.304.CLCD52Z (crimp) or FGG.0B.304.CLAD52Z (solder).

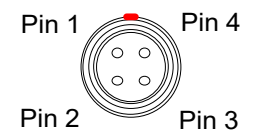

(External view on connector / solder side of mating plug)

| 1 | + 15V ISO                       |
|---|---------------------------------|
| 2 | - 15V ISO                       |
| 3 | Common                          |
| 4 | Power OK Opto Out (no resistor) |

#### **13.1.3** Beam Control Signals

One D-Sub 9 pin female and one D-Sub male.

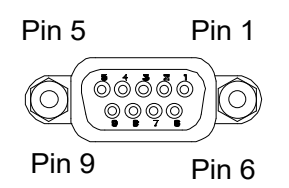

(External view on connector / solder side of mating plug)

| 1 | Beam enable         | 6 | Current command     |
|---|---------------------|---|---------------------|
| 2 | Digital ground      | 7 | Hard interlock +24V |
| 3 | Soft interlock +24V | 8 | 24 V return         |
| 4 | Room select bit 0   | 9 | Digital ground      |
| 5 | Room select bit 1   |   |                     |

#### 13.1.4 Ethernet

RJ-45 jack. To mate with standard RJ-45 plug.

Auto MDIX facility - cable can be direct or crossover type.

#### 13.1.5 Fiber Optic Channels

Six HFBR ST bayonets suitable for 1 mm plastic or 200  $\mu$ m silica fiber. 664 nm (visible red) light. Dark casing = receiver, light casing = transmitter.

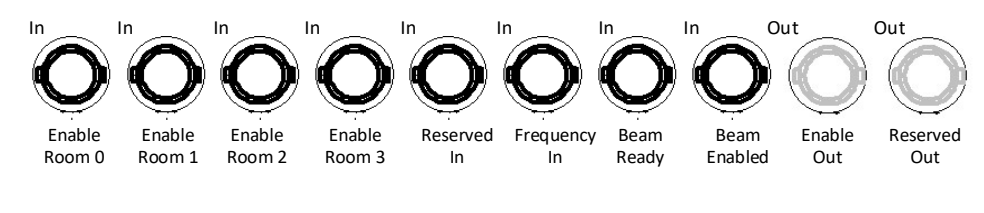

#### 13.1.6 Monitor Inputs, Q and I

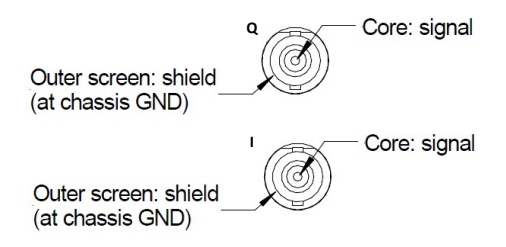

Dual isolated right-angle BNC.

#### 13.1.7 Room Select

3.5 mm discrete Weidmuller 1289470000.

#### ACI User Manual

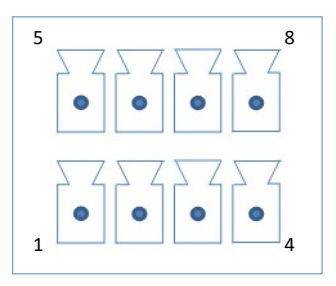

| 1 | Room selected bit 1<br>10K impedance, 5-24VDC | 5 | Room select bit 1 contact closure   |
|---|-----------------------------------------------|---|-------------------------------------|
| 2 | Room selected bit 1<br>return                 | 6 | Bit select bit 1 contact<br>closure |
| 3 | Room selected bit 2<br>10K impedance, 5-24VDC | 7 | Room select bit 2 contact closure   |
| 4 | Room selected bit 2 return                    | 8 | Bit select bit 2 contact closure    |

#### 13.1.8 Beam Stops

Four D-Sub 9 pin female.

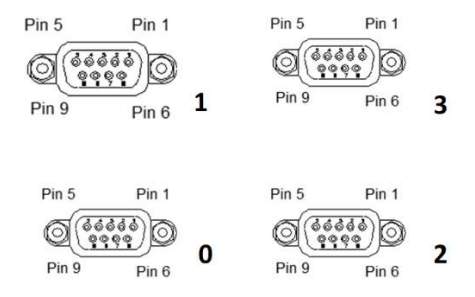

Each beam stop connection has the following signals:

| 1 | Beam stop Insert      | 6 | PS Ground |
|---|-----------------------|---|-----------|
| 2 | Limit Switch (BS In)  | 7 | PS Ground |
| 3 | Limit Switch (BS Out) | 8 | PS Ground |
| 4 | NC                    | 9 | NC        |
| 5 | NC                    |   |           |

#### 13.1.9 Power Input, 24 VDC

Two-pin Redel PXG.M0.2GG.NG female. To mate with Redel PAG.M0.2 type or PFG.M0.2 type free plugs. Suitably terminated 24 V power supplies and leads are available from Pyramid Technical Consultants, Inc.

#### ACI User Manual

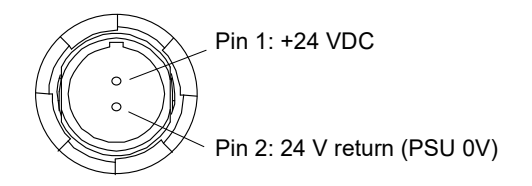

#### 13.1.10 Ground lug

M4 threaded stud. To mate with M4 ring lug.

#### 13.2 Front Panel

The ACI front panel is shown in the diagram below.

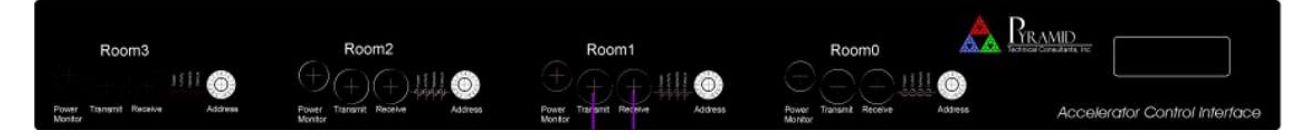

Figure 15 - ACI front panel

The connectors are described from left to right.

#### 13.2.1 Room Monitor

Each room has a fiber message interface to the Scan/Dose system using an M40 device interface.

Room 3

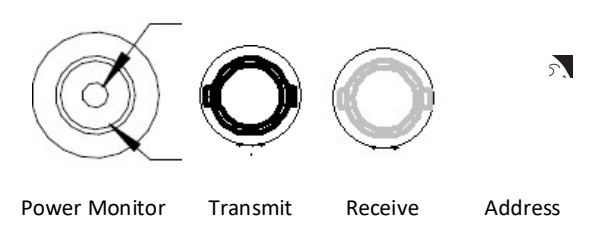

Two HFBR ST bayonets suitable for 1 mm plastic or 200  $\mu$ m silica fiber. 640 nm (visible red) light. Dark casing = receiver, light casing = transmitter.

The power monitor should not be used for 24 V power input. Power is supplied to the M40 devices by internal ACI connections.

## **14 Communications Interface**

#### **14.1 EPICS Server**

#### 14.1.1 Network Configuration

#### <u>HTTP</u>

The primary mode of communication for the ACI data is using HTTP. The process variable names can be used to access the data.

#### **EPICS**

The ACI can optionally use EPICS communication over standard local area network hardware. Addressing is using the IP4 standard, and it supports static and dynamic (DHCP) address assignment. The device can be configured via the serial interface, or by your own host software using the appropriate procedure calls. For more information on EPICS please go to the EPICS website at <u>http://www.aps.anl.gov/epics/index.php</u>.

Most control and data acquisition systems are set up with fixed addresses assigned by the network administrator. It is also typical to isolate such networks from the internet to prevent unauthorized access, and to allow operation without firewalls which can disrupt communications.

In order for the host computer and the ICI to communicate, they must be within the same subnet. It is typical to limit a local network to 256 addresses by setting the IP4 subnet mask to 255.255.255.0. Then the ICI and the host must have the first three bytes of their addresses common and must differ in the last byte. For example, the host could be 192.168.100.11 and the I128 at 192.168.100.20. The last byte must also not conflict with any other devices on the same subnet. Addresses with last byte 0 and 255 are reserved for special functions in TCP/IP. See the section on "File Setups" for information on changing the IP address of the unit.

To establish EPICS communication, open the ACI using a program such as WINCP. Navigate to the root/config directory, and modify file system.xml as follows:

```
<root>
<aci/>
<epics_server/>
</root>
```

#### 14.1.2 Process variables

The ACI supports a series of process variable (PVs) that can be used to exchange information with the ACI over the EPICS interface. Each process variable can be address by using the assigned PV name as needed. In the unlikely case that more than one ACI is used on the system, then the PV name must be preceded by the ACI IP address and a colon in order to make the address unique.

# For example, to address the room select command 0, the PV name is /aci/gpio/room\_select\_command\_0. If the IP address of the ACI is 192.168.100.20, then the proper full name of the PV would be

192.168.100.20:/aci/gpio/room\_select\_command\_0

#### Below is a list of all PV names:

| PV Name                      | Description                                                                                         | Readonly | Туре   |
|------------------------------|----------------------------------------------------------------------------------------------------|----------|--------|
| /aci/faults/1                | 24V relay fault                                                                                     | TRUE     | bool   |
| /aci/faults/2                | 24V beamstop fault                                                                                  | TRUE     | bool   |
| /aci/faults/4                | Top connect fault                                                                                   | TRUE     | Bool   |
| /aci/faults/5                | Bottom connect fault                                                                                | TRUE     | bool   |
| /aci/faults/6                | K8 relay ok                                                                                         | TRUE     | bool   |
| /aci/faults/7                | Hard interlock fault                                                                                | TRUE     | bool   |
| /aci/faults/8                | Soft interlock fault                                                                                | TRUE     | bool   |
| /aci/gpio/beam_enable_room_0 | Beam enable room 0                                                                                  | TRUE     | bool   |
| /aci/gpio/beam_enable_room_1 | Beam enable room 1                                                                                  | TRUE     | bool   |
| /aci/gpio/beam_enable_room_2 | Beam enable room 2                                                                                  | TRUE     | bool   |
| /aci/gpio/beam_enable_room_3 | Beam enable room 3                                                                                  | TRUE     | bool   |
| /aci/gpio/beam_enabled       | Ideally the accelerator sends this<br>signal to indicate it is extracting<br>beam, but not required | TRUE     | bool   |
| /aci/gpio/beam_ready         | Used by the accelerator to indicate that it is ready to extract beam                                | TRUE     | bool   |
| /aci/beam_stop_pos/1         | Beam stop position IN 0                                                                             | TRUE     | bool   |
| /aci/beam_stop_pos/3         | Beam stop position IN 1                                                                             | TRUE     | bool   |
| /aci/beam_stop_pos/5         | Beam stop position IN 2                                                                             | TRUE     | bool   |
| /aci/beam_stop_pos/7         | Beam stop position IN 3                                                                             | TRUE     | bool   |
| /aci/beam_stop_pos/2         | Beam stop position OUT 0                                                                            | TRUE     | bool   |
| /aci/beam_stop_pos/4         | Beam stop position OUT 1                                                                            | TRUE     | bool   |
| /aci/beam_stop_pos/6         | Beam stop position OUT 2                                                                            | TRUE     | bool   |
| /aci/beam_stop_pos/8         | Beam stop position OUT 3                                                                            | TRUE     | bool   |
| /aci/beam_stop/1             | Beam stop room 0                                                                                    | TRUE     | bool   |
| /aci/beam_stop/2             | Beam stop room 1                                                                                    | TRUE     | bool   |
| /aci/beam_stop/3             | Beam stop room 2                                                                                    | TRUE     | bool   |
| /aci/beam_stop/4             | Beam stop room 3                                                                                    | TRUE     | bool   |
| /aci/beam_stop_room_0/state  | Beam stop room 0 state, error, stopped, open, opening, or stopping.                                 | TRUE     | string |

PTC2-2120709629-4365

ACI UM 180614

| /aci/beam_stop_room_1/state              | Beam stop room 1 state, error, stopped, open, opening, or stopping.                         | TRUE  | string |
|------------------------------------------|---------------------------------------------------------------------------------------------|-------|--------|
| /aci/beam_stop_room_2/state              | Beam stop room 2 state, error,<br>stopped, open, opening, or stopping.                      | TRUE  | string |
| /aci/beam_stop_room_3/state              | Beam stop room 3 state, error,<br>stopped, open, opening, or stopping.                      | TRUE  | string |
| /aci/beam_stop_relay_state               | Beam stop relay state, open or closed.                                                      | TRUE  | string |
| /aci/connector_state                     | Signal connection state, disconnect,<br>top_disconnect, bottom_disconnect,<br>or connected. | TRUE  | string |
| /aci/power_24v_relay_state               | +24V relay state, open or weld_closed.                                                      | TRUE  | string |
| /aci/power_24v_beam_stop_state           | Beam stop +24 power state, fault or ready.                                                  | TRUE  | string |
| /aci/switches/1                          | Q monitor 0-20mA (SW6)                                                                      | TRUE  | bool   |
| /aci/switches/2                          | I monitor 0-20mA (SW7)                                                                      | TRUE  | bool   |
| /aci/switches/3                          | Beam ready bypass (SW2)                                                                     | TRUE  | bool   |
| /aci/switches/4                          | Internal room select (SW3)                                                                  | TRUE  | bool   |
| /aci/gpio/internal_room_select_command_0 | Internal room select command 0                                                              | TRUE  | bool   |
| /aci/gpio/internal_room_select_command_1 | Internal room select command 1                                                              | TRUE  | bool   |
| /aci/room/room_select_mode               | Room select mode, internal or external                                                      | TRUE  | string |
| /aci/gpio/room_select_command_0          | Room select command 0                                                                       | FALSE | bool   |
| /aci/gpio/room_select_command_1          | Room select command 1                                                                       | FALSE | bool   |
| /aci/gpio/room_select_readback_0         | Room select read 0                                                                          | TRUE  | bool   |
| /aci/gpio/room_select_readback_1         | Room select read 1                                                                          | TRUE  | bool   |
| /aci/hard_interlock_state                | Hard interlock state, fault or ok                                                           | TRUE  | string |
| /aci/soft_interlock_state                | Soft interlock state, fault or ok                                                           | TRUE  | string |

#### 14.2 Scan/Dose Message Interface

A fiber optic message interface is maintained between the ACI and each Scan/Dose room instance using an M40 device interface per room. The signals are documented below for reference.

| Pin | M40        | DIO              | DI1              | DI2              | DI3              |
|-----|------------|------------------|------------------|------------------|------------------|
| 1   | ADC7_BUFIN | NC               | NC               | NC               | NC               |
| 2   | ADC5_BUFIN | NC               | NC               | NC               | NC               |
| 3   | ADC3_BUFIN | NC               | NC               | NC               | NC               |
| 4   | ADC1_BUFIN | Current Readback | Current Readback | Current Readback | Current Readback |
| 5   | Ground     | Ground           | Ground           | Ground           | Ground           |
| 6   | Ground     | Ground           | Ground           | Ground           | Ground           |
| 7   | Ground     | Ground           | Ground           | Ground           | Ground           |

CI\_UM\_180614

#### ACI User Manual

| 8  | Ground     | Ground              | Ground              | Ground              | Ground              |
|----|------------|---------------------|---------------------|---------------------|---------------------|
| 9  | Ground     | Ground              | Ground              | Ground              | Ground              |
| 10 | Ground     | Ground              | Ground              | Ground              | Ground              |
| 11 | Ground     | Ground              | Ground              | Ground              | Ground              |
| 12 | DACG_OUT   | NC                  | NC                  | NC                  | NC                  |
| 13 | DACE_OUT   | NC                  | NC                  | NC                  | NC                  |
| 14 | DACC_OUT   | NC                  | NC                  | NC                  | NC                  |
| 15 | DACA_OUT   | I_CmdRoom0          | I_CmdRoom1          | I_CmdRoom2          | I_CmdRoom3          |
| 16 | Ground     | Ground              | Ground              | Ground              | Ground              |
| 17 | Ground     | Ground              | Ground              | Ground              | Ground              |
| 18 | ADC4_BUFIN | ICmdReadback        | ICmdReadback        | ICmdReadback        | ICmdReadback        |
| 19 | ADC2_BUFIN | ChargeRemaining     | ChargeRemaining     | ChargeRemaining     | ChargeRemaining     |
| 20 | DIG_IN2    | BeamOK              | BeamOK              | BeamOK              | BeamOK              |
| 21 | DIG_IN4    | BStopPosRdIn0       | BStopPosRdIn1       | BStopPosRdIn2       | BStopPosRdIn3       |
| 22 | DIG_IN6    | Room0Selected       | Room1Selected       | Room2Selected       | Room3Selected       |
| 23 | DIG_IN8    | HardInterlock Fault | HardInterlock Fault | HardInterlock Fault | HardInterlock Fault |
| 24 | DIG_OUT2   | NC                  | NC                  | NC                  | NC                  |
| 25 | DIG_OUT4   | NC                  | NC                  | NC                  | NC                  |
| 26 | DIG_OUT6   | NC                  | NC                  | NC                  | NC                  |
| 27 | DACH_OUT   | NC                  | NC                  | NC                  | NC                  |
| 28 | DACF_OUT   | NC                  | NC                  | NC                  | NC                  |
| 29 | DACD_OUT   | NC                  | NC                  | NC                  | NC                  |
| 30 | DACB_OUT   | NC                  | NC                  | NC                  | NC                  |
| 31 | Chassis    | Chassis             | Chassis             | Chassis             | Chassis             |
| 32 | 24 Return  | 24 Return           | 24 Return           | 24 Return           | 24 Return           |
| 33 | 24V        | 24V_0               | 24V_1               | 24V_2               | 24V_3               |
| 34 | DIG_IN1    | BeamEnabled         | BeamEnabled         | BeamEnabled         | BeamEnabled         |
| 35 | DIG_IN3    | Frequency           | Frequency           | Frequency           | Frequency           |
| 36 | DIG_IN5    | BStopPosRdOut0      | BStopPosRdOut1      | BStopPosRdOut2      | BStopPosRdOut3      |
| 37 | DIG_IN7    | SoftInterlockFault  | SoftInterlockFault  | SoftInterlockFault  | SoftInterlockFault  |
| 38 | DIG_OUT1   | BStopCMDRoom0       | BStopCMDRoom1       | BStopCMDRoom2       | BStopCMDRoom3       |
| 39 | DIG_OUT3   | NC                  | NC                  | NC                  | NC                  |
| 40 | DIG_OUT5   | NC                  | NC                  | NC                  | NC                  |
| 41 | DIG_OUT7   | NC                  | NC                  | NC                  | NC                  |
| 42 | DIG_OUT8   | NC                  | NC                  | NC                  | NC                  |
| 43 | DIG_OUT8   | Ground              | NC                  | NC                  | NC                  |
| 44 | +5VD       | NC                  | NC                  | NC                  | NC                  |

## **15 Fault Finding**

| Symptom                                                              | Possible Cause                                                    | Confirmation                                                                                                    | Solution                                                                  |
|----------------------------------------------------------------------|-------------------------------------------------------------------|----------------------------------------------------------------------------------------------------|---------------------------------------------------------------------------|
| Device will not boot or<br>communicate as seen on the                | Damage to ACI.                                                    |                                                                                                    | Contact Pyramid Technical<br>Consultants, Inc.                            |
| OLED display.                                                        | Failed firmware update.                                           |                                                                                                    | Contact Pyramid Technical<br>Consultants, Inc.                            |
|                                                                      | Network IP addresses<br>between ACI and client not<br>compatible. | Check network addresses and IP masks are compatible.                                                                                     | Change addresses or configuration as needed.                              |
|                                                                      | Duplicate Ethernet address of ACI.                                |                                                                                                    | Change ACI address.                                                       |
| Beam stops can be controlled<br>even if hard interlock is not<br>OK. | K8 safety relay welded shut                                       | Using diagnostic GUI, examine<br>the state of K8. Disconnect<br>the passthrough connector to<br>the ICI and see if the state<br>changes. | Contact Pyramid Technical<br>Consultants, Inc.                            |
| Beam stops cannot be opened                                          | Passthrough cable broken or not properly connected.               | Check that the Passthrough<br>Top and Bottom LEDs are lit<br>on the diagnostic GUI.<br>Otherwise check the cable.                        | Properly attach or fix the passthrough cable.                             |
|                                                                      | Hard interlock is not OK.                                         | Check that the hard interlock is OK on the diagnostic GUI.                                                                               | Fix condition preventing hard<br>interlock from closing or fix<br>wiring. |

#### ACI User Manual

|                                                                                           | Room is not selected (rooms 1-3 only).                             | Check if the room for the beam stop is selected.                                                                                             | Select the room.                                        |
|-------------------------------------------------------------------------------------------|--------------------------------------------------------------------|----------------------------------------------------------------------------------------------------|---------------------------------------------------------|
| Accelerator does not respond to beam enable command.                                      | Broken fiber optic                                                 | Check if part is loose on the PCB.                                                                                                    | Contact Pyramid Technical<br>Consultants, Inc.          |
|                                                                                           | Passthrough cable broken or not properly connected.                | Check that the Passthrough<br>Top and Bottom LEDs are lit<br>on the diagnostic GUI.<br>Otherwise check the cable.                            | Properly attach or fix the passthrough cable.           |
|                                                                                           | Beam Present not TRUE and SW2 is set to require it.                | Check that the Beam Ready<br>signal is properly functioning<br>if it is needed.                                                              | Fix the Beam Ready signal or change the setting of SW2. |
| Accelerator does not respond to beam intensity command.                                   | Using the wrong output<br>connector for the signal type<br>in use. | Check that you are connected<br>properly to the 0-20mA or<br>10V connector depending<br>upon the output signal<br>needed by the accelerator. | Switch cable to the correct connector.                  |
|                                                                                           | Passthrough cable broken or not properly connected.                | Check that the Passthrough<br>Top and Bottom LEDs are lit<br>on the diagnostic GUI.<br>Otherwise check the cable.                            | Properly attach or fix the passthrough cable.           |
| Accelerator beam enabled<br>command does not match the<br>enable command from the<br>ACI. | Broken fiber optic                                                 | Check if part is loose on the<br>PCB. Flash an LED into the<br>connector and examine the<br>state of the input on the<br>diagnostic GUI.     | Contact Pyramid Technical<br>Consultants, Inc.          |
|                                                                                           | Accelerator not responding properly.                               |                                                                                                    | Fix accelerator logic.                                  |

ACI\_UM\_180614

#### ACI User Manual

| Current monitor readback<br>from the accelerator does not<br>match the output. | Improper setting of SW6 to match expected signal input type.       | Verify signal input type.                                     | Change the switch setting.                  |
|--------------------------------------------------------------------------------|--------------------------------------------------------------------|---------------------------------------------------------------|---------------------------------------------|
|                                                                                | Accelerator not responding properly.                               |                                                               | Fix accelerator logic.                      |
| Charge monitor readback<br>from the accelerator does not<br>match the output.  | Improper setting of SW7 to<br>match expected signal input<br>type. | Verify signal input type.                                     | Change the switch setting.                  |
|                                                                                | Accelerator not responding properly.                               |                                                               | Fix accelerator logic.                      |
| Room cannot be selected using the Ethernet command.                            | Improper setting of SW3.                                           | Check that the switch is set to<br>"External".                | Change the switch setting to<br>"External". |
|                                                                                | Ethernet cable not plugged in.                                     | Check the Ethernet<br>connection using the<br>diagnostic GUI. | Fix Ethernet connection.                    |
| Room cannot be selected<br>using the bits on the input                         | Improper setting of SW3.                                           | Check that the switch is set to "Internal".                   | Change the switch setting to<br>"Internal". |
| connector.                                                                     | Digital levels not properly supplied.                              | Verify the digital inputs to the ACI.                         | Fix input digital levels.                   |

## **16 Maintenance**

#### **16.1 User Serviceable Parts**

There are no user-serviceable parts inside the ACI.

#### **16.2 Cooling Fan Maintenance**

If there is buildup of dust in the filter, you should clear this by vacuum cleaning in situ, or by removing the filter element and cleaning it separately with an air jet. Note that detaching the filter element also detaches the fan from the case.

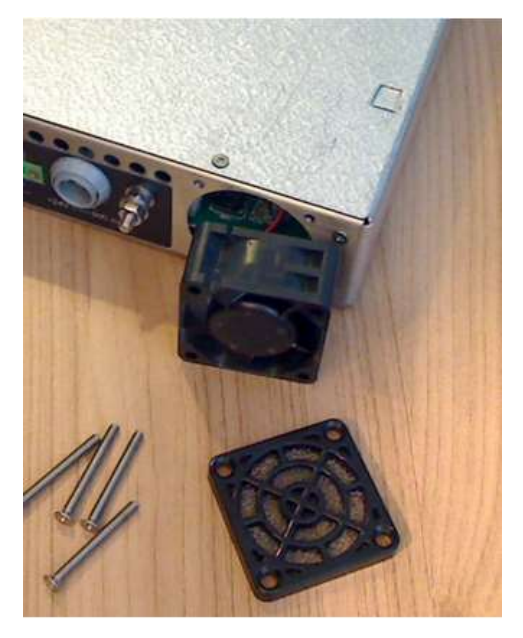

Figure 16 - Fan filter removal

If the fan fails, it is necessary to open remove the lid of the case to access the power connector. Due to risk of contamination or electrostatic discharge damage, we recommend that you consult Pyramid Technical Consultants, Inc. before attempting this.

To remove the lid of the case, remove four M2.5 cross-head screws from the rear top surface, and slide the cover backwards to disengage from the front panel.

#### ACI User Manual

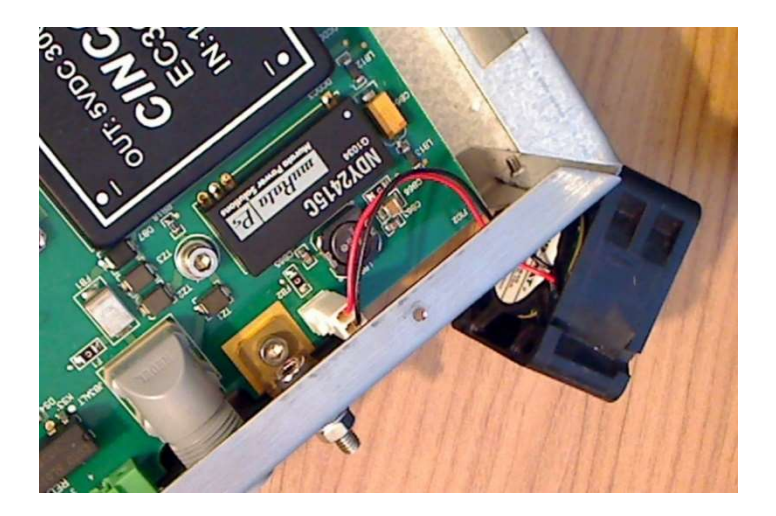

Figure 17 - Fan power connector example (2 pin Molex)

The ACI is fitted with a 1.1 amp automatically resetting positive temperature coefficient (PTC) fuse in the 24 VDC input. No user intervention is required if the fuse operates due to overcurrent. The fuse will reset when the overcurrent condition ends.

## **17 Returns Procedure**

Damaged or faulty units cannot be returned unless a Returns Material Authorization (RMA) number has been issued by Pyramid Technical Consultants, Inc. If you need to return a unit, contact Pyramid Technical Consultants at <a href="mailto:support@ptcusa.com">support@ptcusa.com</a>, stating

- model
- serial number
- nature of fault

An RMA will be issued, including details of which service center to return the unit to.

## **18 Support**

Manual and software driver updates are available for download from the Pyramid Technical Consultants website at <u>www.ptcusa.com</u>. A secondary site can be found at <u>www.ptceurope.com</u>. Technical support is available by email from support@ptcusa.com. Please provide the model number and serial number of your unit, plus relevant details of your application.

### **19 Disposal**

We hope that the ACI gives you long and reliable service. The ACI is manufactured to be compliance with the European Union RoHS Directive 2002/95/EC, and as such should not present any health hazard. Nevertheless, when your ACI has reached the end of its working life, you must dispose of it in accordance with local regulations in force. If you are disposing of the product in the European Union, this includes compliance with the Waste Electrical and Electronic Equipment Directive (WEEE) 2002/96/EC. Please contact Pyramid Technical Consultants, Inc. for instructions when you wish to dispose of the device.

## **20 Revision History**

The release date of a Pyramid Technical Consultants, Inc. user manual can be determined from the document file name, where it is encoded YYMMDD. For example, ACI\_UM\_180502 would be a ACI manual released on p2 May 2018.

| Version       | Changes                                     |
|---------------|---------------------------------------------|
| ACI_UM_180612 | First general release.                      |
| ACI_UM_180614 | Small modification for missing photographs. |
| ACI_UM_230309 | Modified process variable names.            |

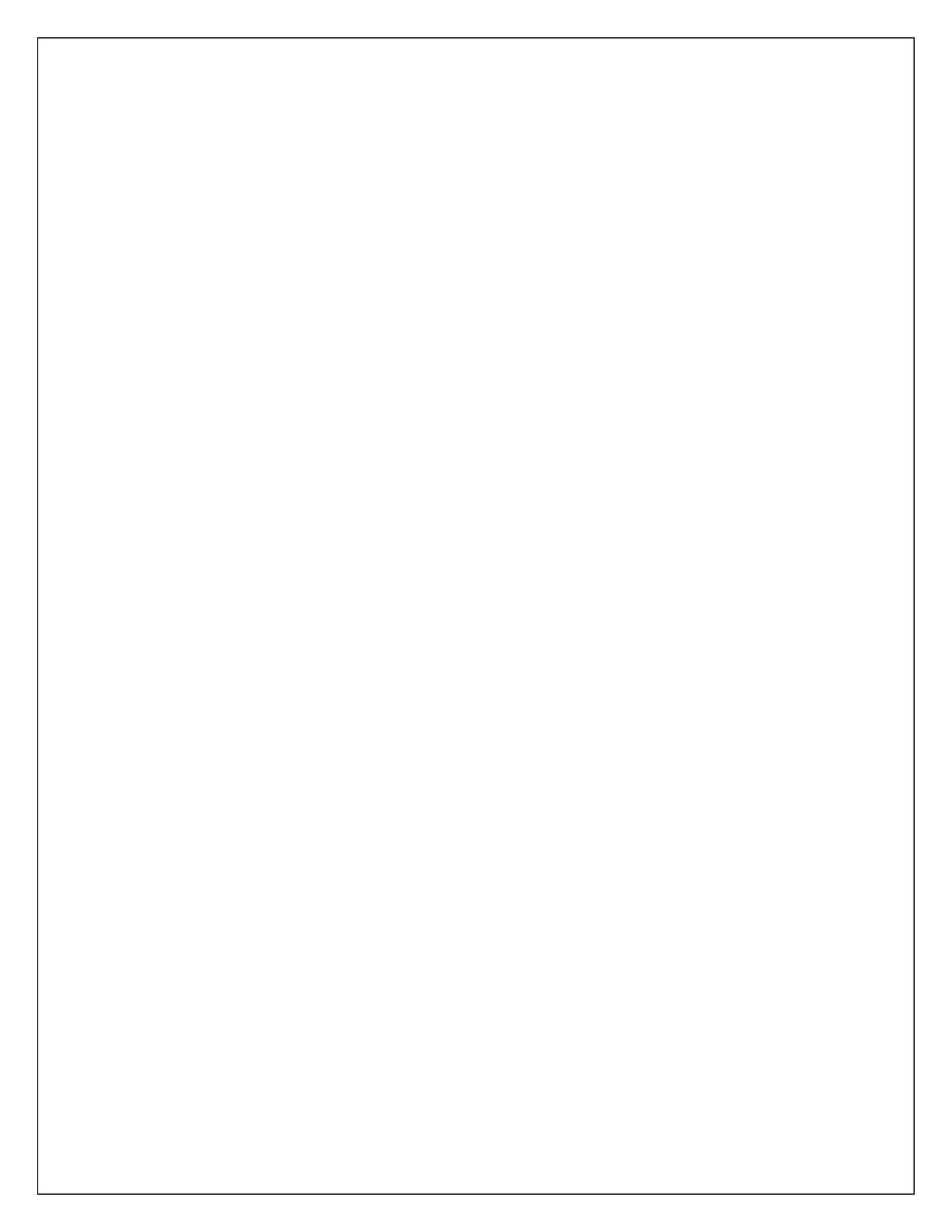